## Lesje van deze site; link

Benodigheden voor deze les Big Botton Cartoon: font. Wood background. Glitter FDR Photoshop paterns and styles Leaves 0020. Leaves 0153. Autumn. leaves. Mirror ball .PNG.

- 1. Maak een nieuw document van 1500 x 950 px open je houten achtergrond en sleep het op je bestand
- 2. Ga naar Afbeelding> Aanpassingen> Levendigheid en wijzig de waarde Levendigheid in -20.

| evendigheid   |     | X             |
|---------------|-----|---------------|
| Levendigheid: | -20 | ОК            |
|               |     | Annuleren     |
| Verzadiging:  | 0   | Voorvertoning |
|               |     |               |

3. Dubbelklik op de achtergrondlaag om een effect kleurbedekking toe te passen met deze instellingen:

0,

Kleur: #d2d0cb

Mengmodus: vermenigvuldigen.

 Maak de tekst in hoofdletters met het lettertype Big Bottom Cartoon. Wijzig de grootte 300 pt en spatiering op 75.

| Tek             | ten   | Alin | iea  |    |    |       |          | •    | • ×<br>•≣ |
|-----------------|-------|------|------|----|----|-------|----------|------|-----------|
| Big             | _Bot  | tom  | _Car |    | •  |       | egula    |      |           |
| T               | 300   | pt   |      | -  | ŧĂ | (Au   | ito)     |      | •         |
| V∕A             | Met   | isch |      | •  | ₩Ą | 75    |          |      | •         |
| ‡Τ              | 100   | %    |      |    |    | 1     | <u> </u> | 00%  |           |
| <u>A</u> ª<br>↑ | 0 pt  |      |      |    | К  | leur: |          | _    |           |
|                 | Т     | Т    | ΤT   | Τт | T  | T.    | T        | Ŧ    |           |
|                 | fi    |      | st   |    | aa |       |          | ⅔    |           |
| E               | ngels | (VS  | 5)   |    | ¢  | aa    | Sc       | herp | ¢         |

## dupliceer de laag.

- 5. Dubbel klik op de originele laag om een laagstijl toe te passen.
  - voeg slagschaduw toe

afstand 11 grootte 9

Λ

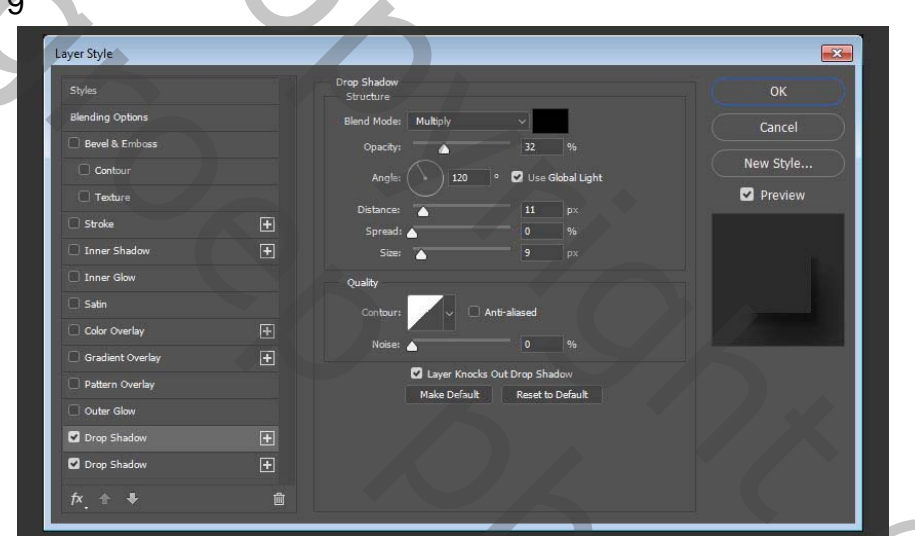

6. Voeg nog een slagschaduw toe Kleur: #121212

Dekking: 50%

Afstand: 36

Grootte: 50

| Styles           |   | Drop Shadow<br>Structure          | ок        |
|------------------|---|-----------------------------------|-----------|
| Blending Options |   | Blend Mode: Multiply V            | Cancel    |
| Bevel & Emboss   |   | Opacity: 50 %                     |           |
| Contour          |   | Angle: 🚺 120 ° 🗌 Use Global Light | New Style |
| C Texture        |   | Distance:                         | Preview   |
| Stroke           | ÷ | Spread:                           |           |
| Inner Shadow     | Đ | Size: 50 px                       |           |
| Inner Glow       |   | Quality                           |           |
| 🔲 Satin          |   | Contour:                          |           |
| Color Overlay    | Ŧ | Noise                             |           |
| Gradient Overlay | Đ |                                   |           |
| Pattern Overlay  |   | Make Default Reset to Default     |           |
| Outer Glow       |   |                                   |           |
| Drop Shadow      | ± |                                   |           |
| Drop Shadow      | ÷ |                                   |           |
| fx 🛧 🖶           | ī |                                   |           |

als je met de CC werkt, je moet + tekens zien staan.

#### Anders kan het niet.

Klik met de rechtermuisknop op de originele tekstlaag, kies Laagstijl kopiëren, klik op de andere tekstlaag en kies Laagstijl plakken

zet de vulling op 0 bij de originele laag.

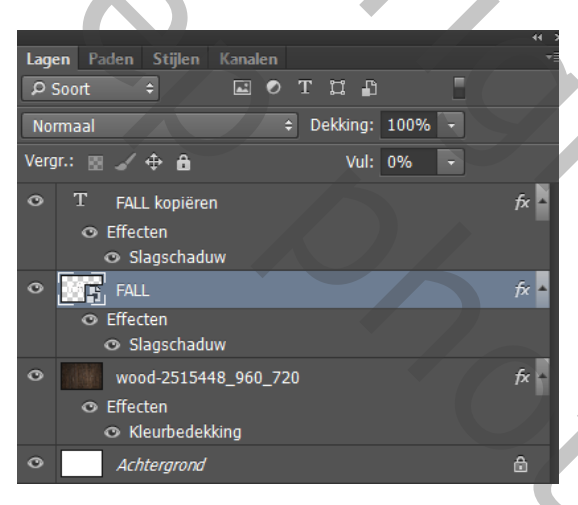

0

7. Dubbelklik op de tekstlaag om de volgende laagstijl toe te voegen:

Voeg een schuine kant en reliëf toe met deze instellingen:

Grootte: 3

vinkje aan bij vakje Anti-alias

Markeermodus: Lineair licht

Schaduwmodus: kleur doordrukken

Dekking: 15%

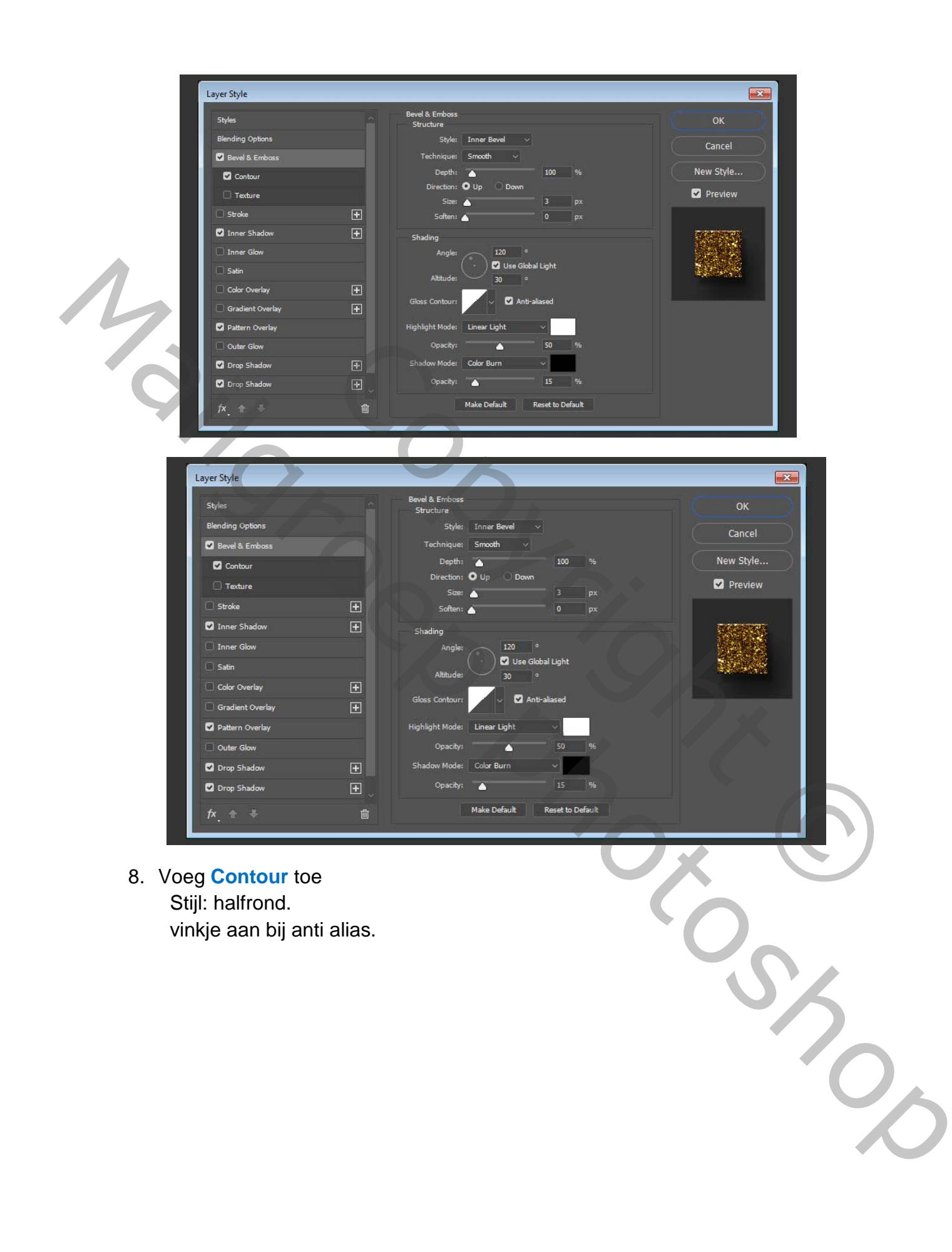

#### schaduw binnen.

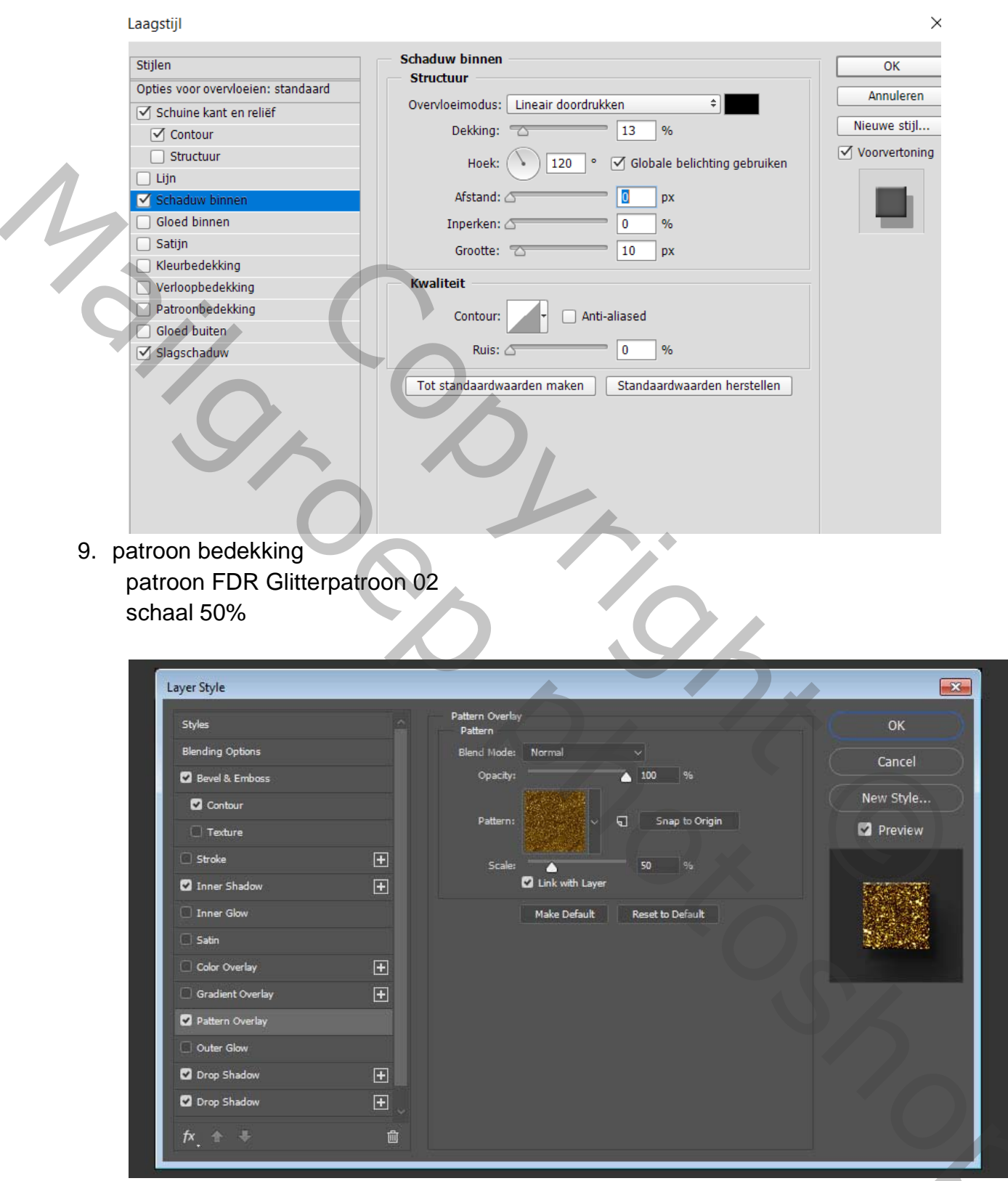

Plaats beide tekst lagen in een groep en benoem de groep (tekst.)

| and the second second se |            |                                |    |
|----------------------------------------------------------------------------------------------------|------------|--------------------------------|----|
|                                                                                                    |            | " x<br>Layers Channels Paths   |    |
| Properties                                                                                                    | * ×<br>≣   | РКind — 🖬 🖉 Т 🖬 🖁              |    |
| Vibrance                                                                                                    |            | Normal v Opacity: 100% v       | 1. |
| Vibrance:                                                                                                    | -70        | Lock: 🕅 🖌 🕂 🛱 🖬 🖬 Fill: 100% 🗸 |    |
| Saturation:                                                                                                    | 0          | • f ∇ 8                        |    |
|                                                                                                    |            |                                |    |
| - 0.0                                                                                                    | <b>A</b> # | • wood-251 () fx ~             |    |
|                                                                                                    |            | ∞≠∧ִ⊡⊘਼≣⊑⊞                     |    |
|                                                                                                    |            |                                |    |
|                                                                                                    |            |                                |    |

Kleur aan brengen op een afbeelding.

10. Open je afbeelding leaves 0020 Maak er een slim object van (Met rechtermuisknop klikken op je laag in het lagen palet- en kiezen voor omzetten in slim object

dupliceer de laag. oogje uit bij de copi laag. actveer je origineel

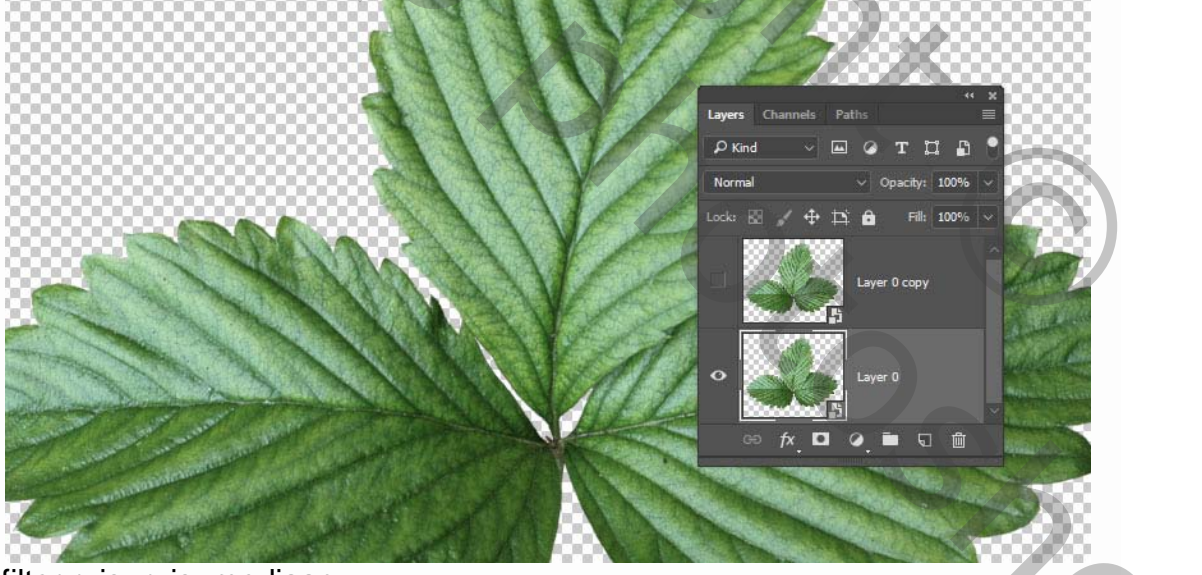

filter ruis- ruis- mediaan

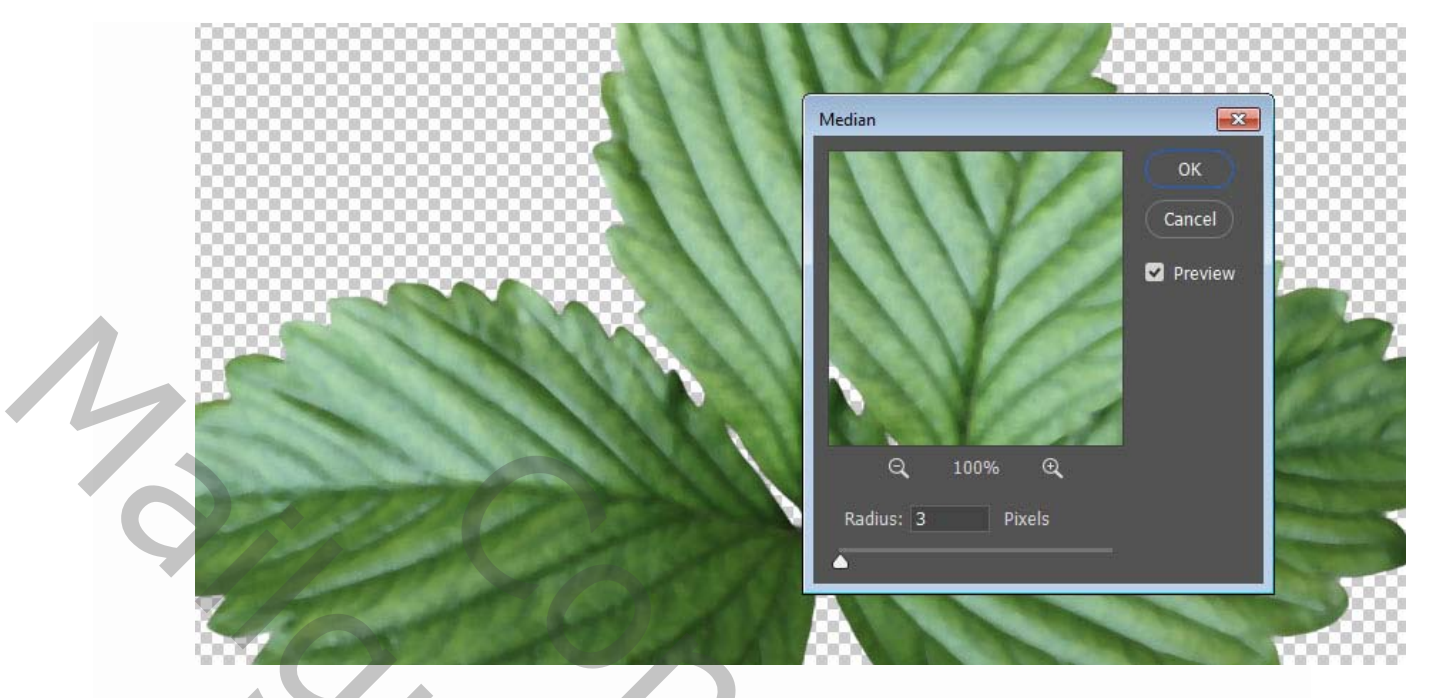

dubbelklik op de laag en kies <u>kleurbedekking</u> <u>kleur # 9</u>c752a mengmodus op kleur

| Styles           |   | Color Overlay<br>Color |                              | ок        |
|------------------|---|------------------------|------------------------------|-----------|
| Blending Options |   | Blend Mode: Col        | or v                         | Cancel    |
| 🔲 Bevel & Emboss |   | Opacity:               | ▲ 100 %                      |           |
| Contour          |   | M                      | ake Default Reset to Default | New Style |
| C Texture        |   |                        |                              | Preview   |
| Stroke           | Ŧ |                        |                              |           |
| Inner Shadow     | Đ |                        |                              |           |
| Inner Glow       |   |                        |                              |           |
| Satin            |   |                        |                              |           |
| Color Overlay    | ÷ |                        |                              |           |
| Gradient Overlay | Đ |                        |                              |           |
| Pattern Overlay  |   |                        |                              |           |
| Outer Glow       |   |                        |                              |           |
| Drop Shadow      | Ŧ |                        |                              |           |
| Drop Shadow      | Đ |                        |                              |           |
|                  |   |                        |                              |           |

500

Activeer de kopielaag .en maak ze zichtbaar

kopieer en plak dezelfde stijl op die laag.

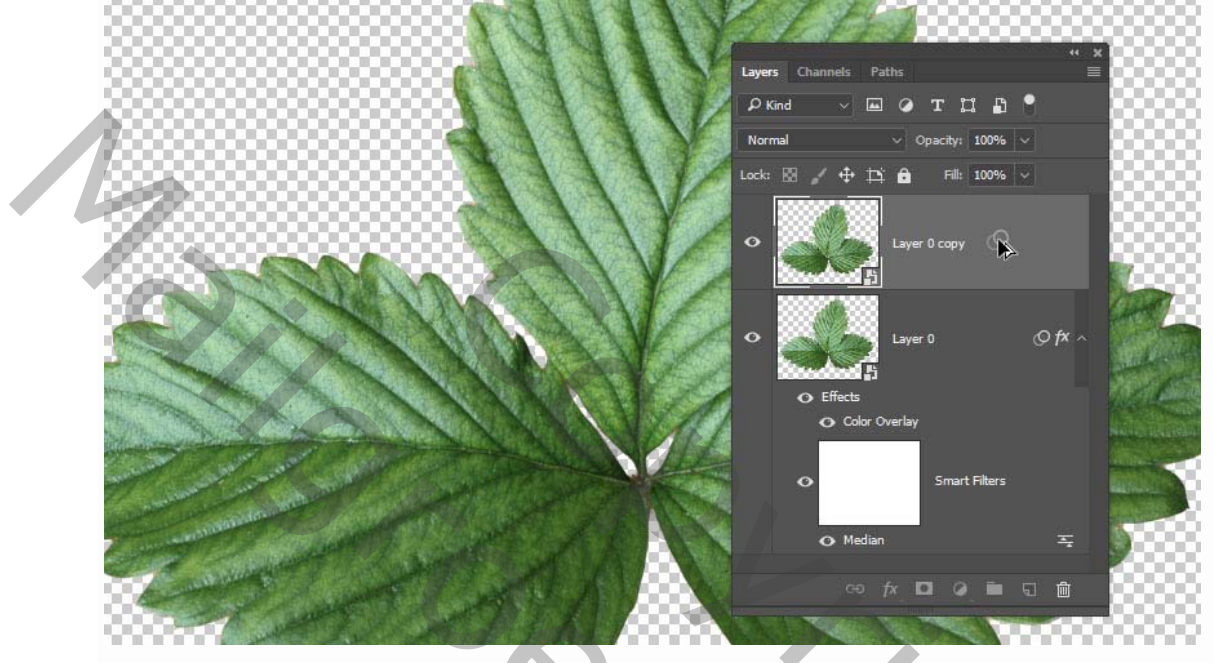

Geef met filters een gouden effect op het blad zet de laag om naar een pixellaag.

11. activeer de kopie laag CTRL+U en wijzig verzadiging -100

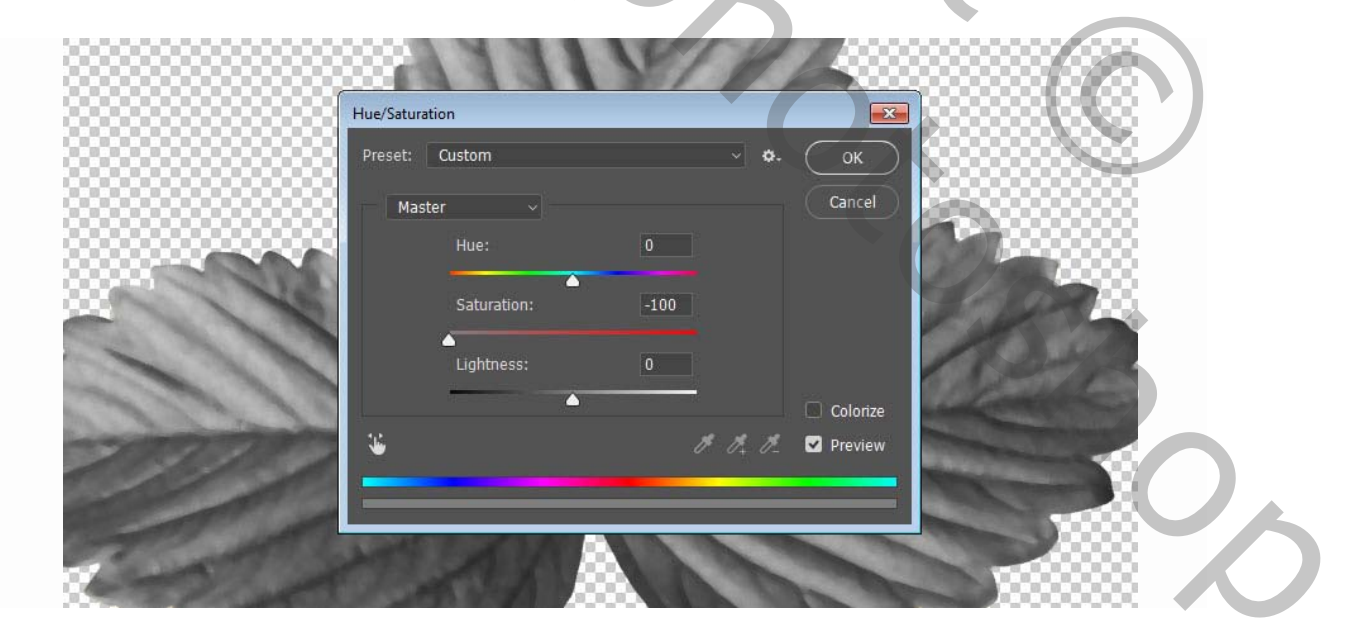

12. Filter- artistiek- plastiek

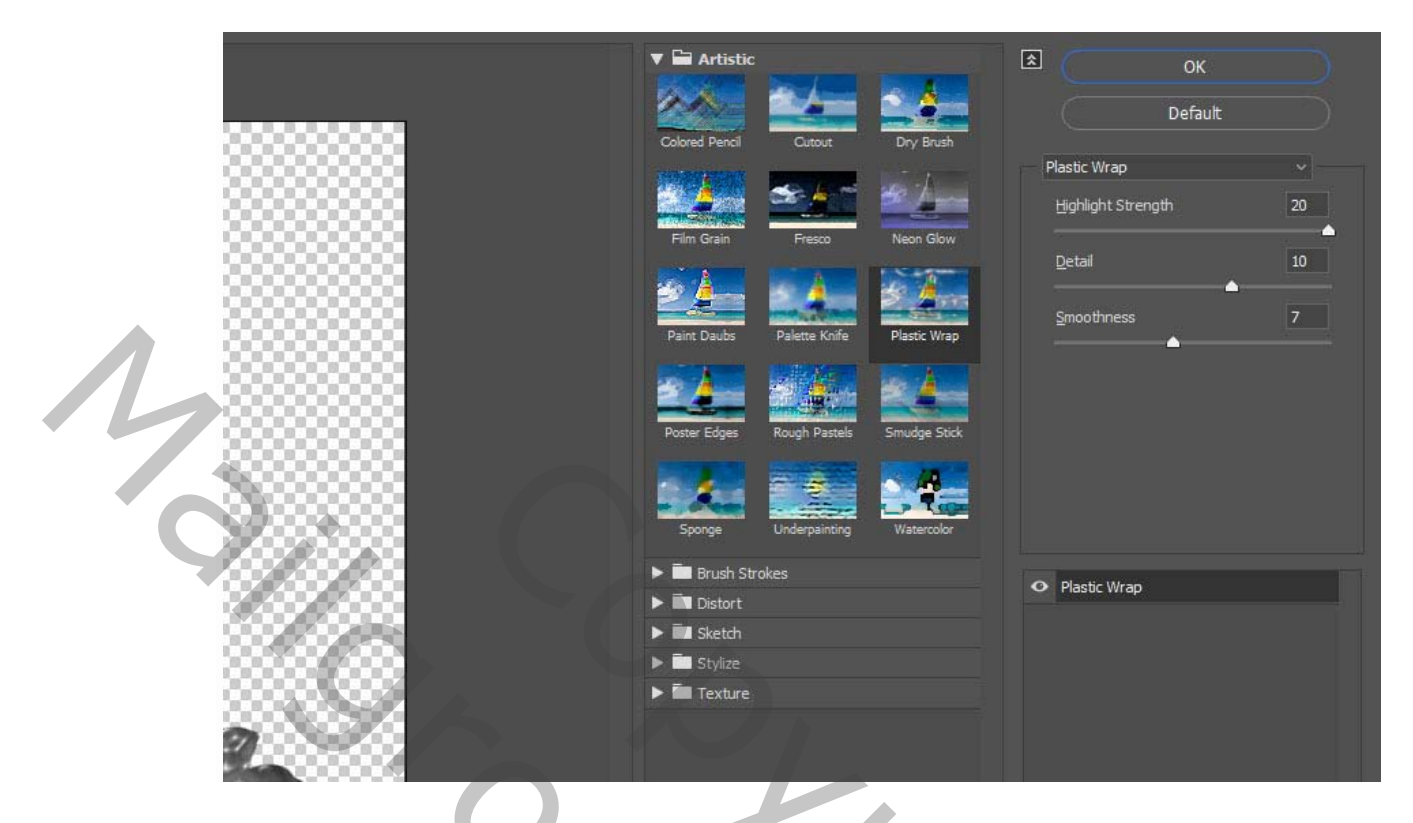

verander modus in je lagen palet van kopie laag naar lineair licht.

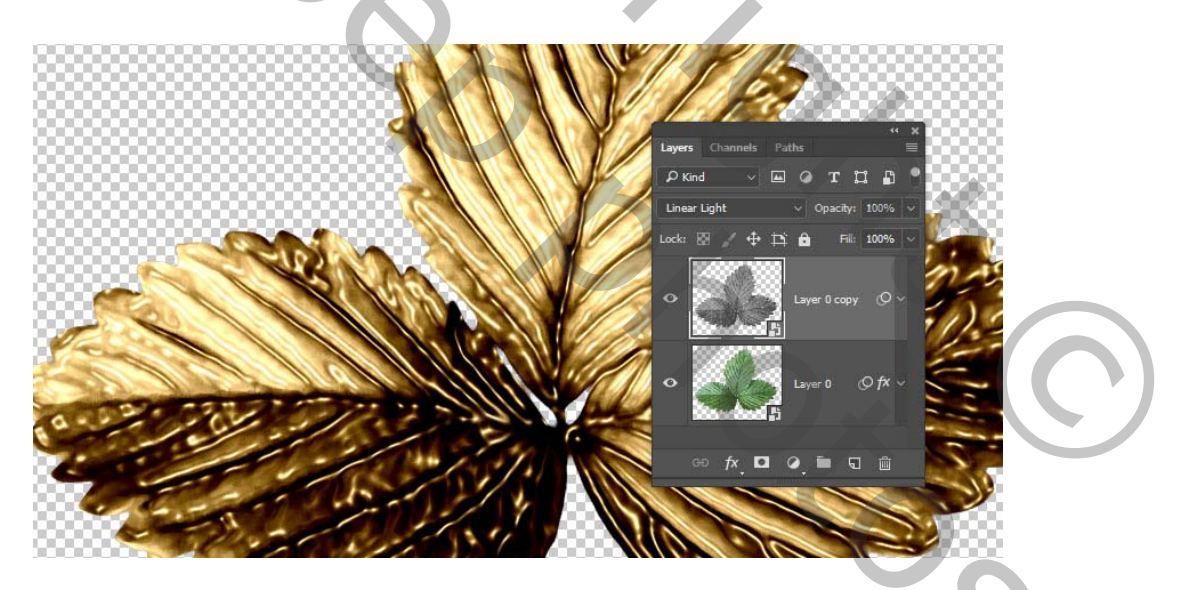

Dubbelklik op de kopie laag om de overvloeimodus aan te passen. We gaan de schuifregelaars Onderliggende laag aanpassen onder het gedeelte Overvloei als .

Houd de alt- toets ingedrukt, en en sleep om deze te splitsen. Terwijl u de uiteinden van de schuifregelaar beweegt, zult u merken hoe het kopieblad de lichtere gebieden eronder niet zal beïnvloeden.

Houd de alt- toets ingedrukt en sleep met de linkerschuifregelaar om ook enkele van de donkere gebieden uit te sluiten.

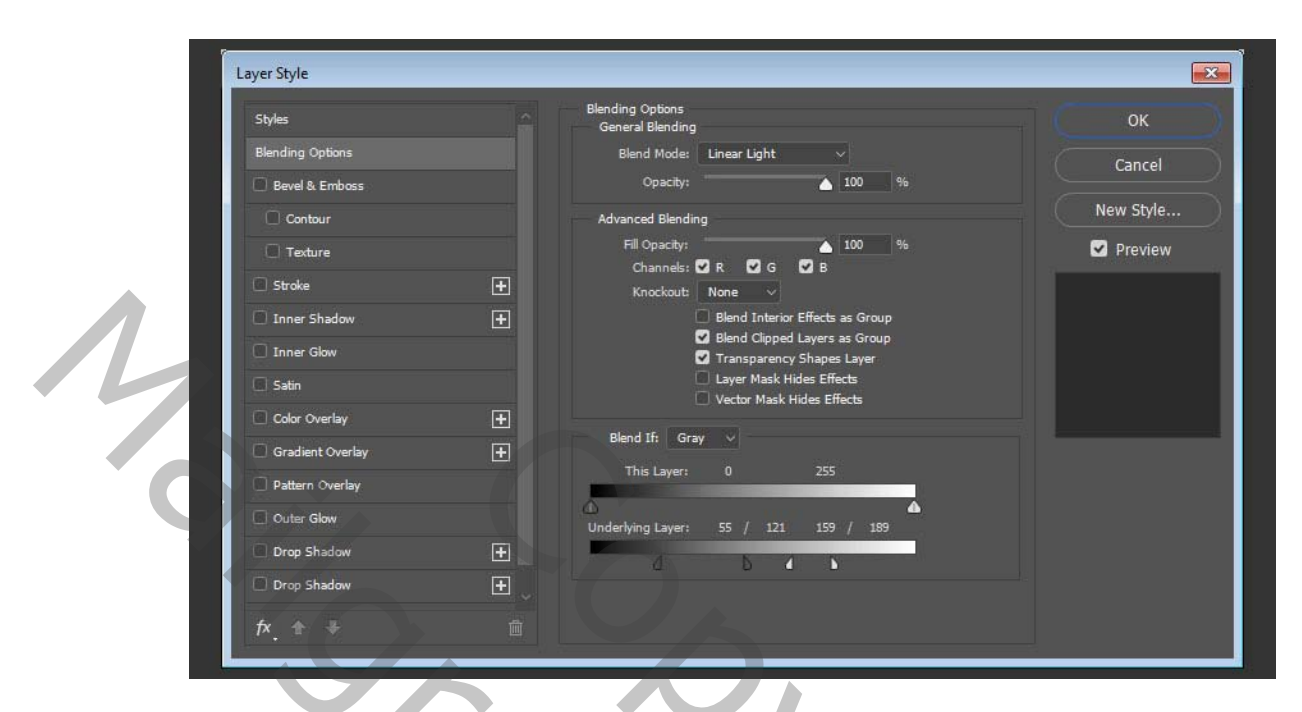

13. Sla dit bestand blad op en houd het open want we gaan er nog eens op terug komen.

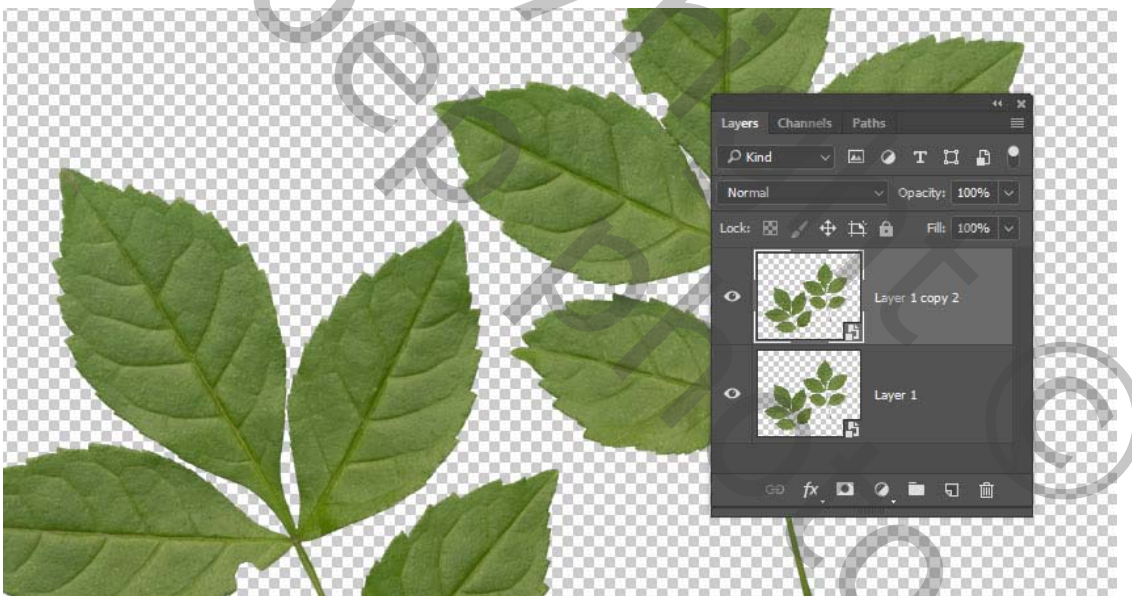

14. Open afbeelding 0153 en maak er een slim object van.- Met rechtermuisknop klikken op je laag in het lagen palet- en kiezen voor omzetten in slim object. dupliceer deze laag.

5

selecteren- kleurbereik- en kies hooglichten

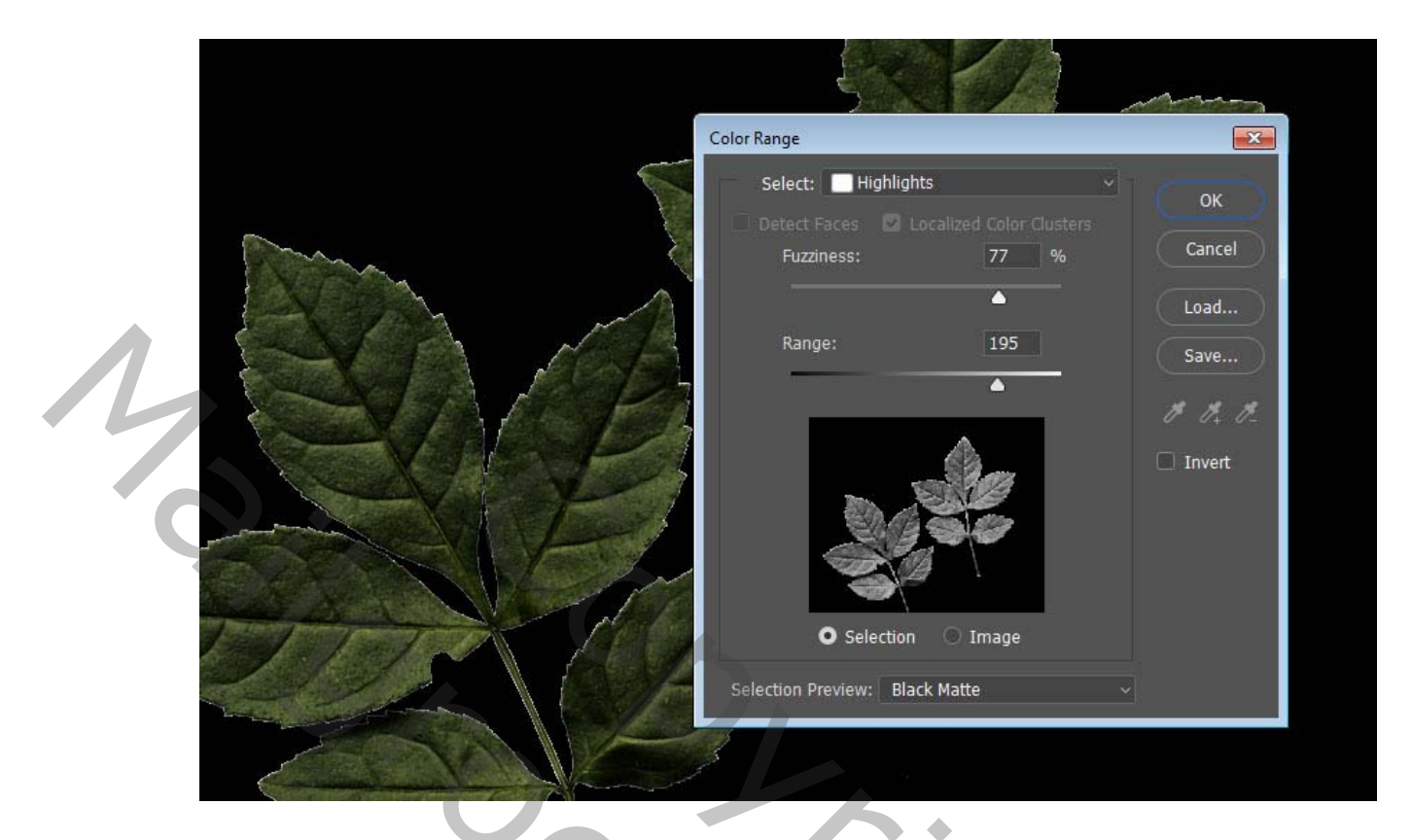

maak een nieuwe laag boven op al de lagen. en noen ze hooglichten vul de selectie met wit. deselecteer.

oogje uit van die laag, activeer je Kopie laag terug.

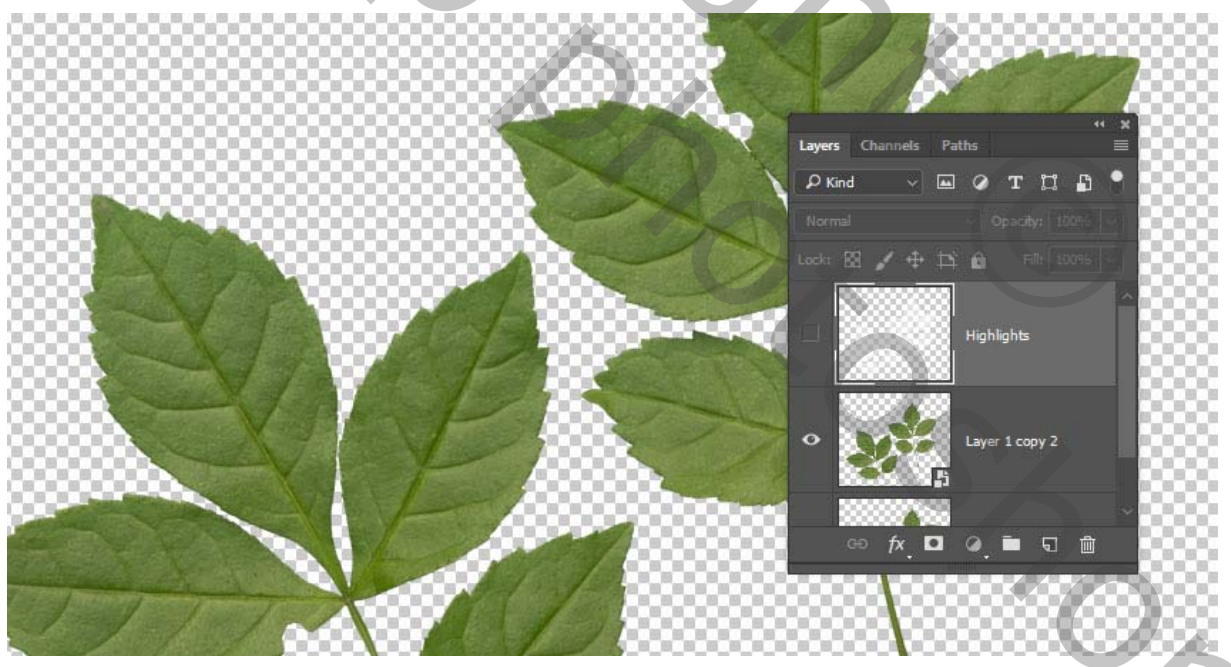

Selecteren- kleurbereik- schaduwen

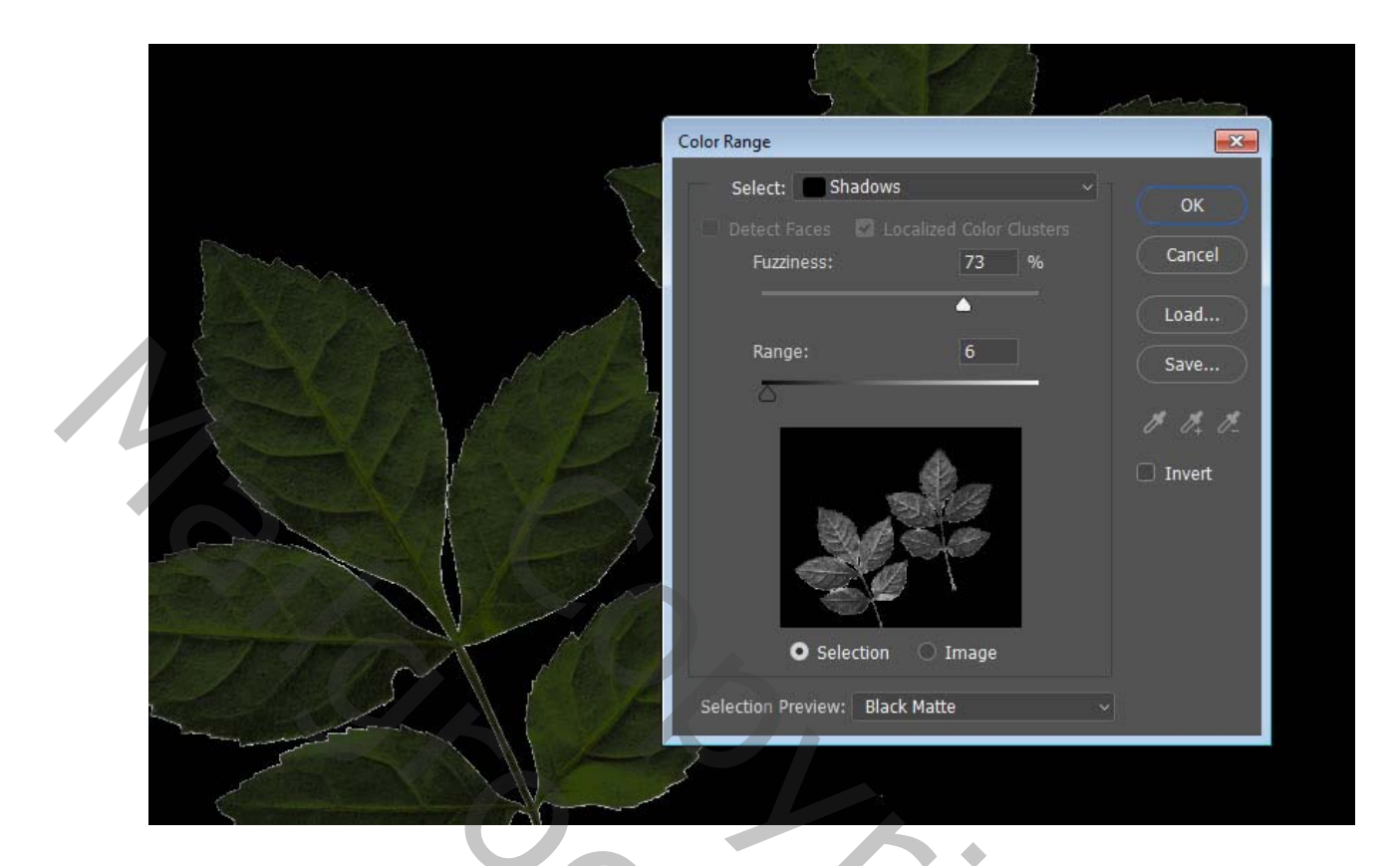

Maak terug een nieuwe laag en vul de selectie met zwart.

noem het schaduw en (deselecteer.)

verander de modus van de hooglichten en schaduw in zwak licht en dekking op 50% nu heb je meer contrast.

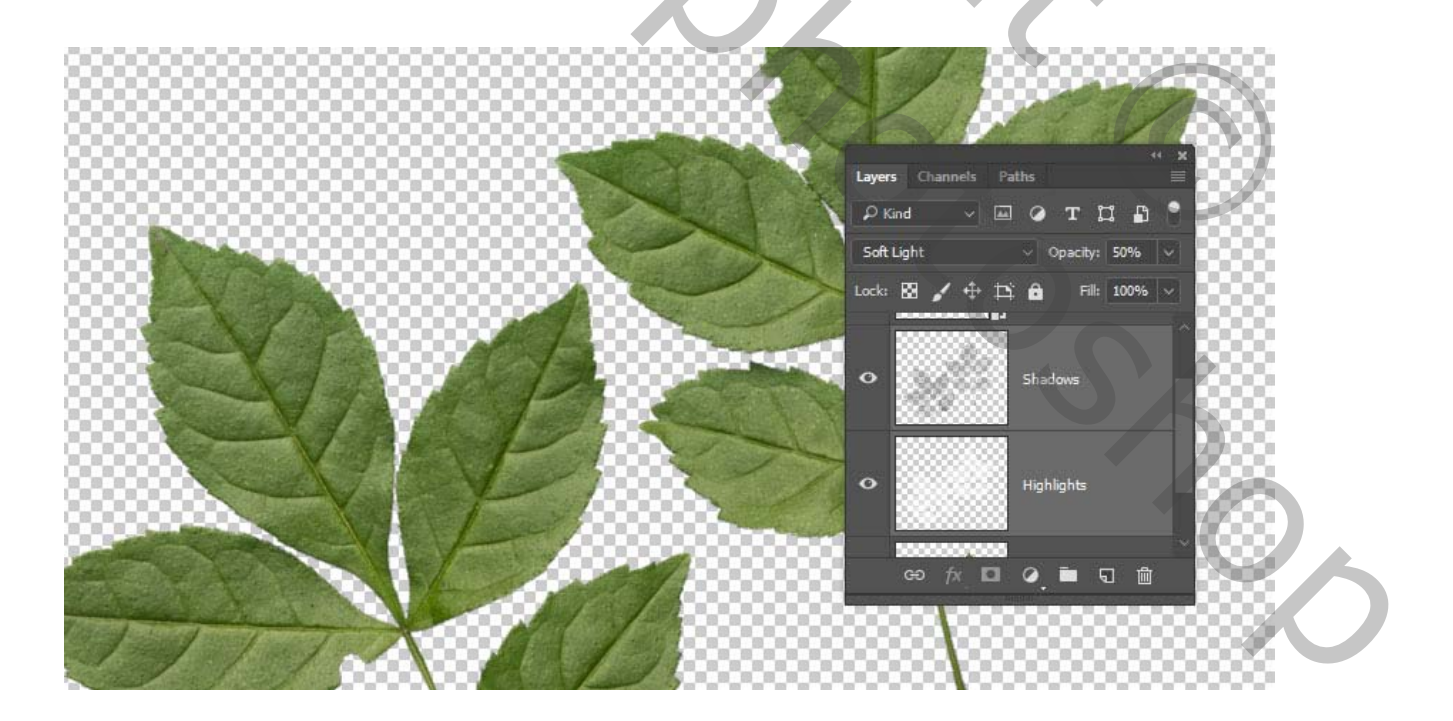

nu moet je dezelfde stappen herhalen om de bladeren goud te maken, je kan eventueel de laagstijlen kopiëren en plakken.

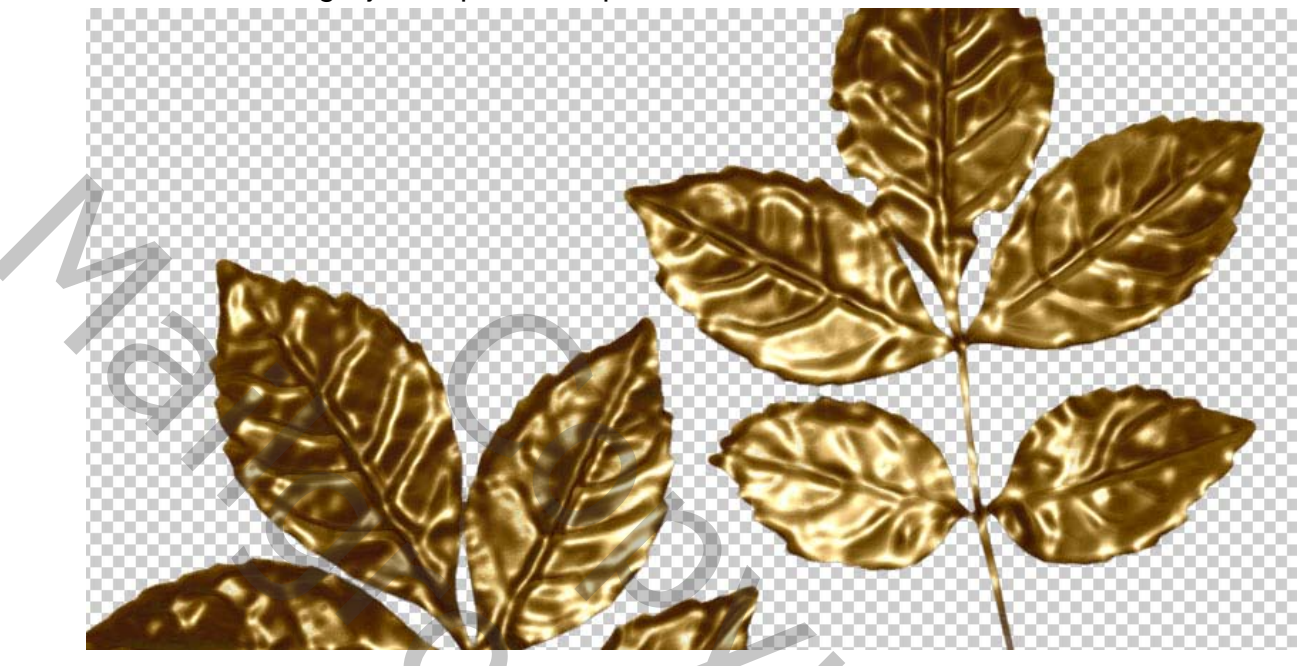

dubbelklik op de oorspronkelijke laag leaves 0153 om het effect kleurbedekking in te stellen kleur wijzigen naar # a27412 #.

| Styles           |     | Color Overlay<br>Color    |      | ок        |  |
|------------------|-----|---------------------------|------|-----------|--|
| Blending Options |     | Blend Mode: Color V       |      | Cancel    |  |
| Bevel & Emboss   |     | Opacity:                  |      |           |  |
| Contour          |     | Make Default Reset to Def | ault | New Style |  |
| C Texture        |     |                           |      | 🗹 Preview |  |
| Stroke           | Ŧ   |                           |      |           |  |
| Inner Shadow     | Đ   |                           |      |           |  |
| Inner Glow       |     |                           |      |           |  |
| 🔲 Satin          |     |                           |      |           |  |
| Color Overlay    | Đ   |                           |      |           |  |
| Gradient Overlay | Đ   |                           |      |           |  |
| Pattern Overlay  |     |                           |      |           |  |
| Outer Glow       |     |                           |      |           |  |
| Drop Shadow      | Ŧ   |                           |      |           |  |
| Drop Shadow      | ± ر |                           |      |           |  |

dubbelklik op de kopie leaves 0153 om de mengmodus aan te passen indien nodig.

0,

| Styles           |   | Blending Options<br>General Blending                                                 | ок         |
|------------------|---|--------------------------------------------------------------------------------------|------------|
| Blending Options |   | Blend Mode: Linear Light $\checkmark$                                                | Cancel     |
| Bevel & Emboss   |   | Opacity: 💧 100 %                                                                     | Calicer    |
| Contour          |   | Advanced Blending                                                                    | New Style. |
| C Texture        |   | Fill Opacity:                                                                        | 🗹 Preview  |
| Stroke           | ± | Channels: 🖸 R 🗹 G 🗹 B<br>Knockout: None 🗸                                            |            |
| 🔲 Inner Shadow   | ÷ | Blend Interior Effects as Group                                                      |            |
| Inner Glow       |   | <ul> <li>Blend Clipped Layers as Group</li> <li>Transparency Shapes Layer</li> </ul> |            |
| 📃 Satin          |   | Layer Mask Hides Effects                                                             |            |
| Color Overlay    | ± | Vector Mask Hides Effects                                                            |            |
| Gradient Overlay | Đ | Blend If: Gray 🗸                                                                     |            |
| Pattern Overlay  |   | This Layer: 0 255                                                                    |            |
| Outer Glow       |   | Linderbring Lawers 22 / 75 177 / 238                                                 |            |
| Drop Shadow      | Đ |                                                                                      |            |
| Drop Shadow      | Ð |                                                                                      |            |
|                  |   |                                                                                      |            |

Je kunt nog alle instellen aanpassen die nodig zijn om en resultaat te bekomen naar je eigen wens.

ga terug naar je eerste blad dupliceer de lagen die je hebt verberg de originele lagen (oogjes uit) en voeg de Kopie lagen samen en noem het( blad 1 ).

aanpassingslaag -levendigheid- maak er een uitkipmasker van.

|                                | Layers Channels Paths    |
|--------------------------------|--------------------------|
| Properties                     | PKind ✓ 🖬 ⊘ T 🖽 🗄 🎙      |
| Vibrance                       | Normal ∨ Opacity: 100% ∨ |
| Vibrance: -35<br>Saturation: 0 |                          |
|                                | • . Leef 01.             |
|                                | ∞≠,□⊘,∎ ╗ @              |
|                                |                          |

levendigheid -35.

Activeer de leaf 1 laag- als de levendigheid laag en maak er een slim object van.

ga terug naar je 2de blad afbeelding en groepeer de lagen dupliceer de groep verberg de originele en voeg de Kopie samen.

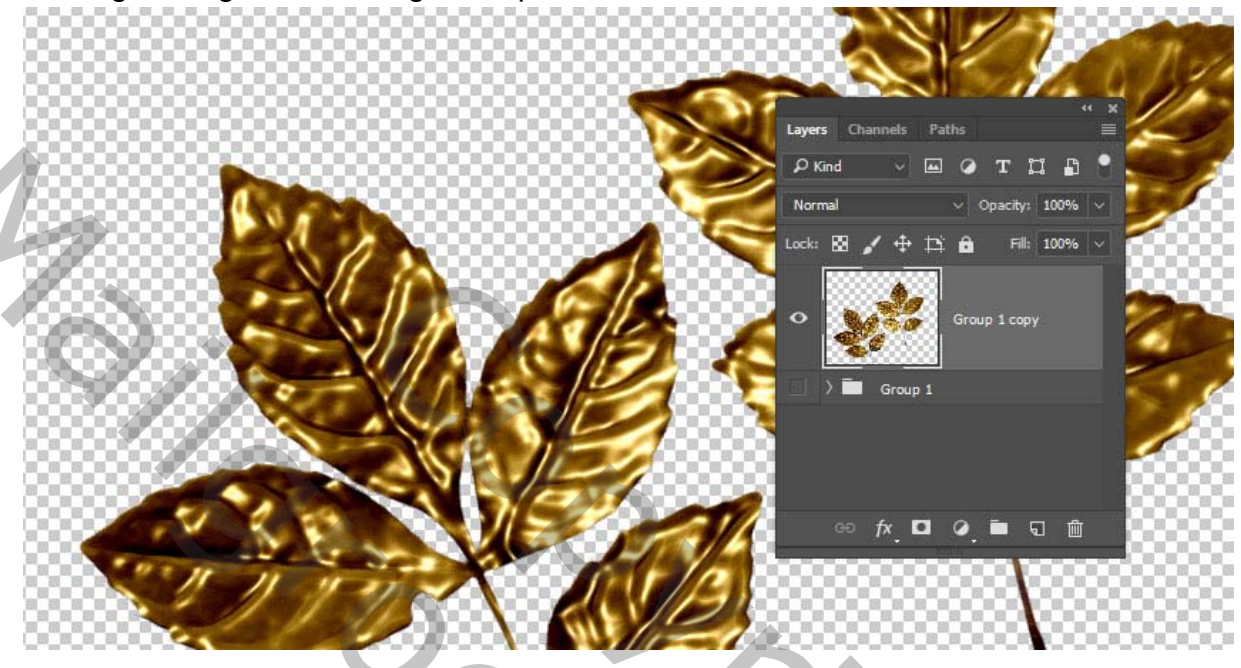

neem je lasso en selecteer één van de bladeren druk (CTRL+SCHIFT+J)

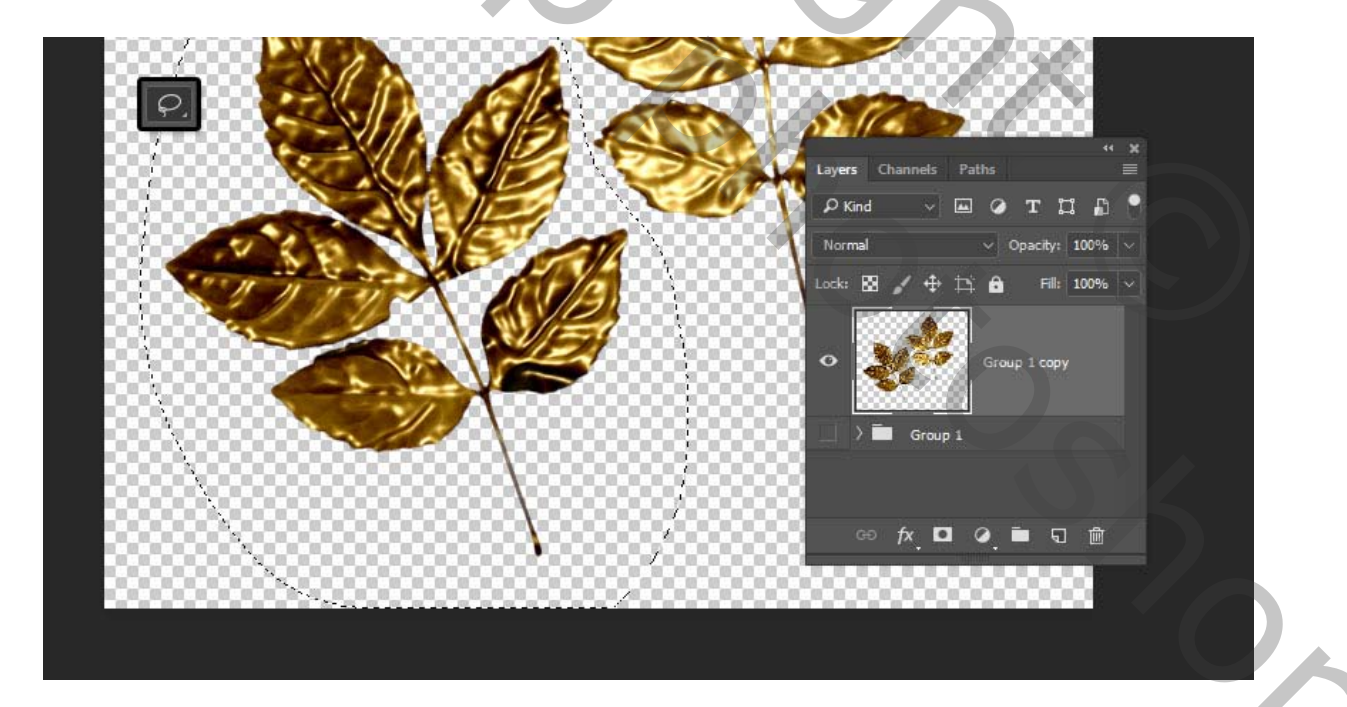

### nu heb je de 2 bladeren op een aparte laag.

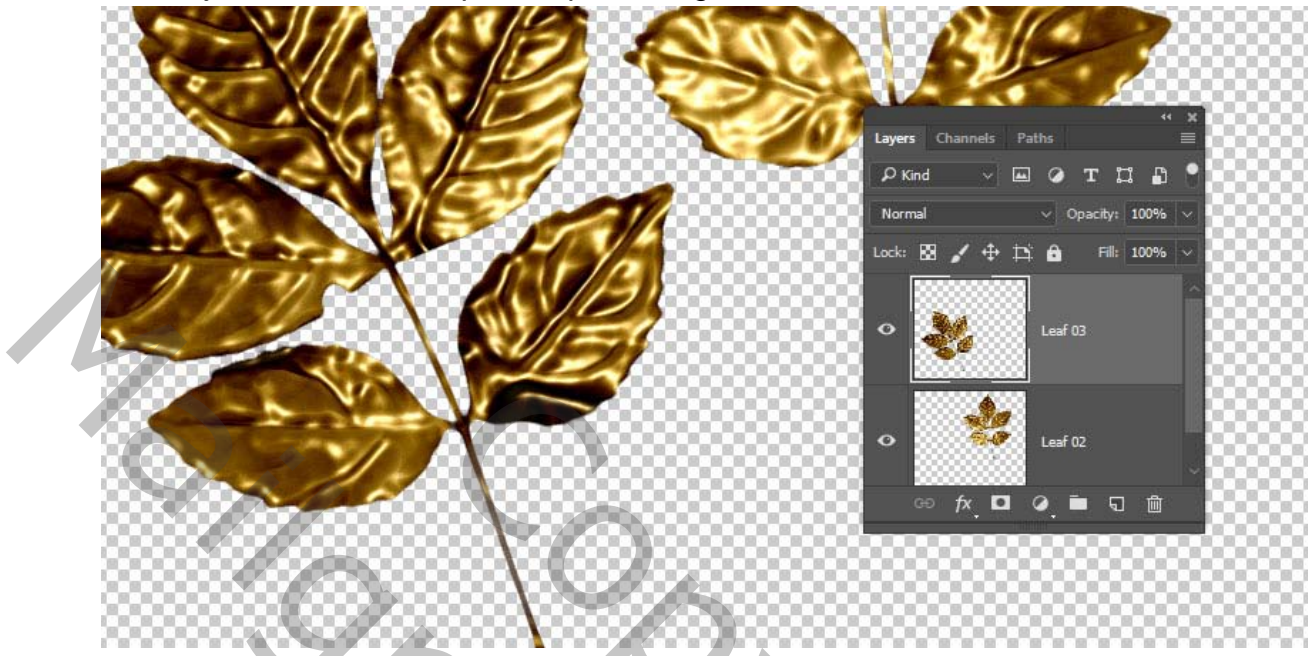

hernoem het eerste bladlaag naar blad2 en de tweede naar blad3.

voeg een **aanpassingslaag-** levendigheid op de 2 lagen met uitknipmasker. zoals hieronder.

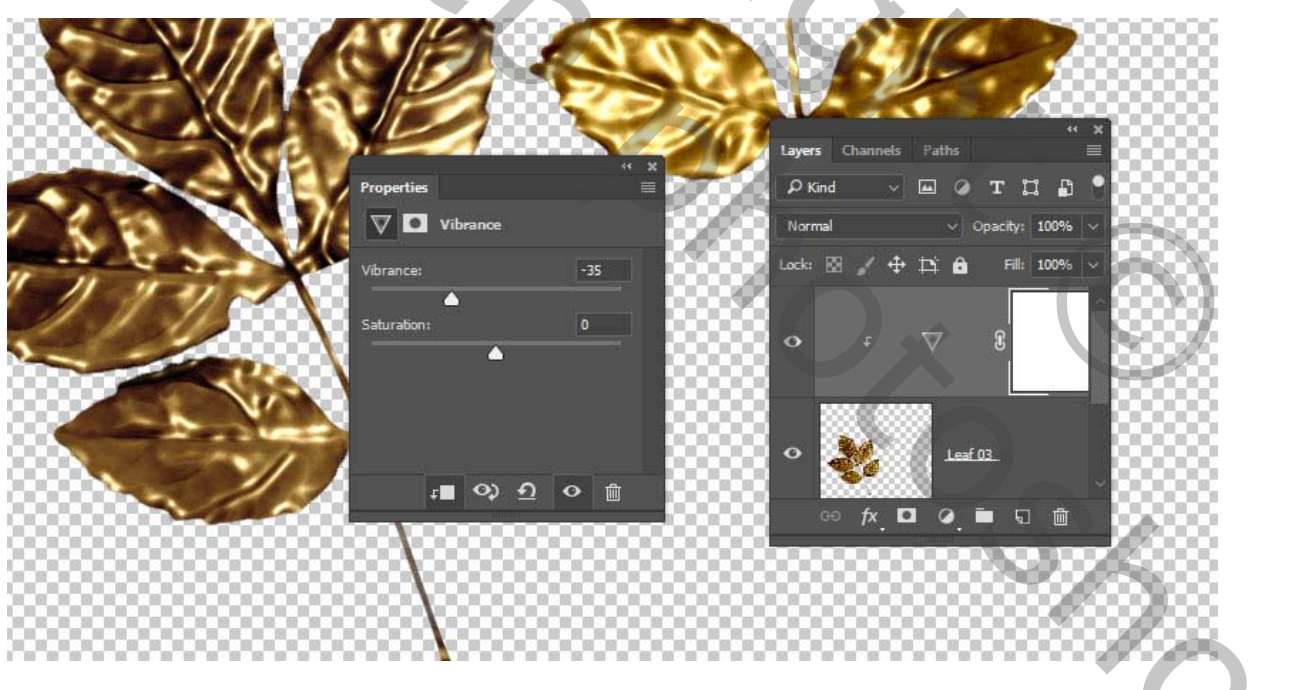

zet elk blad laag om naar een slim object. sleep nu een blad naar je tekst, schaal en roteer je blad.

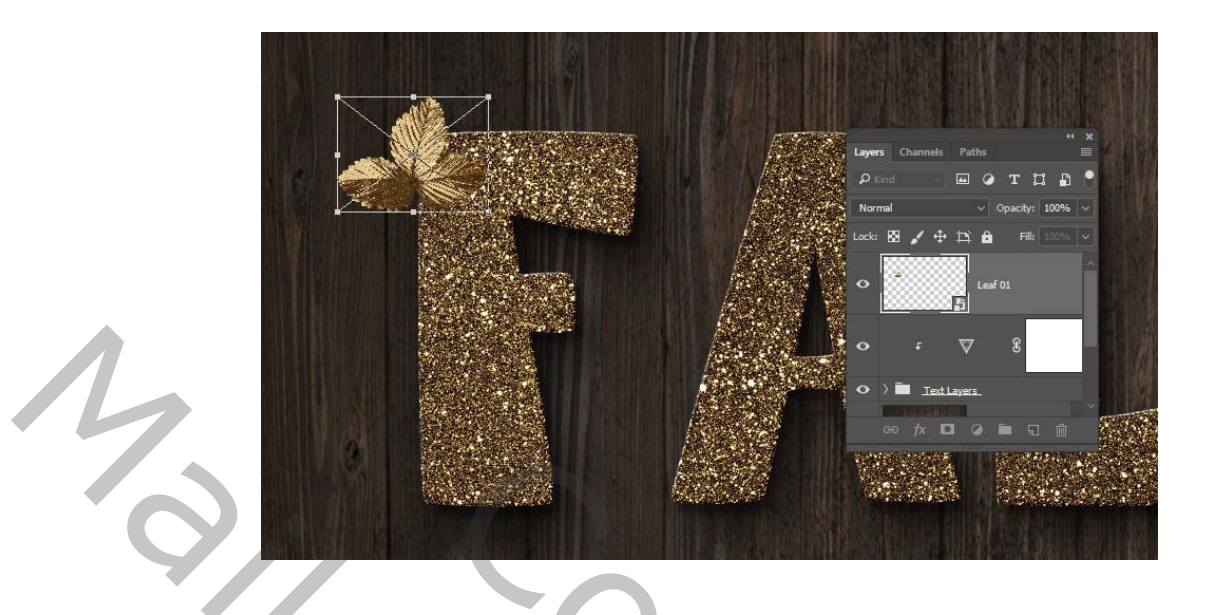

15. Dubbelklik op je bladlaag om een slagschaduw te geven.

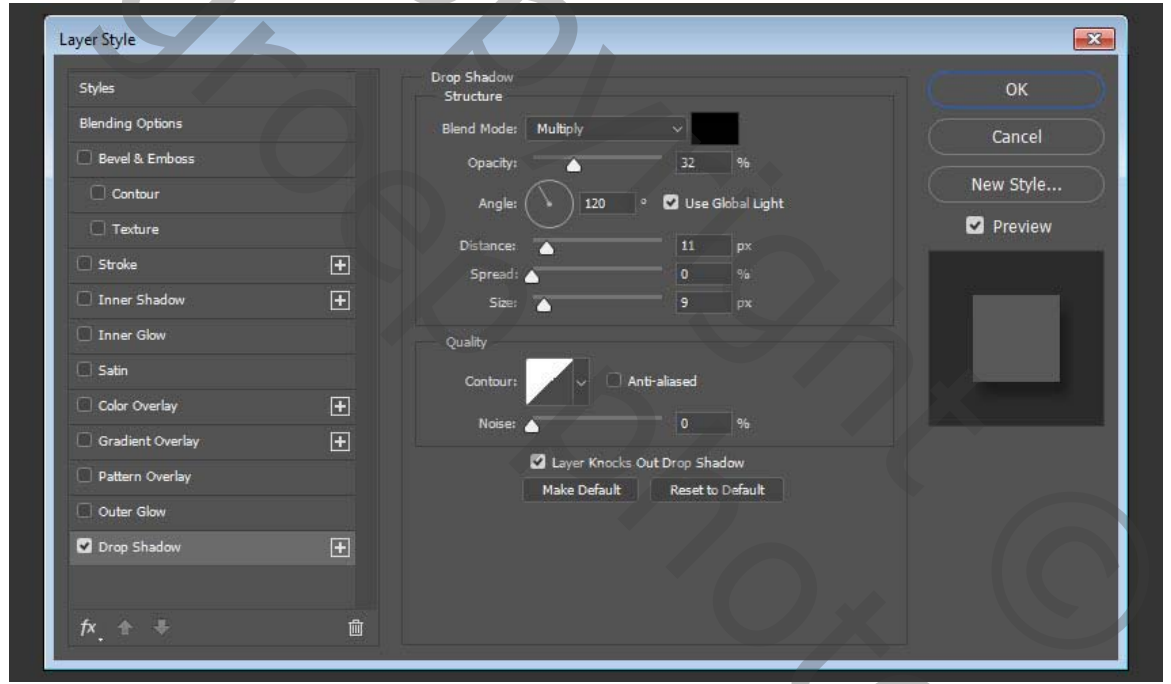

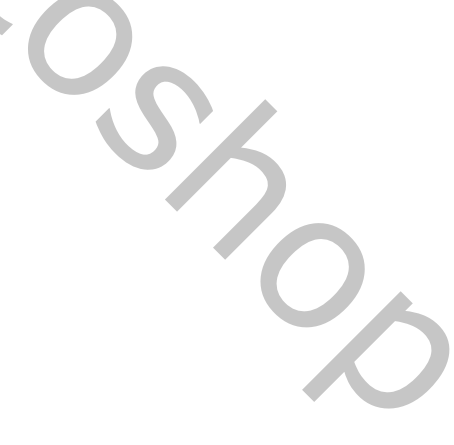

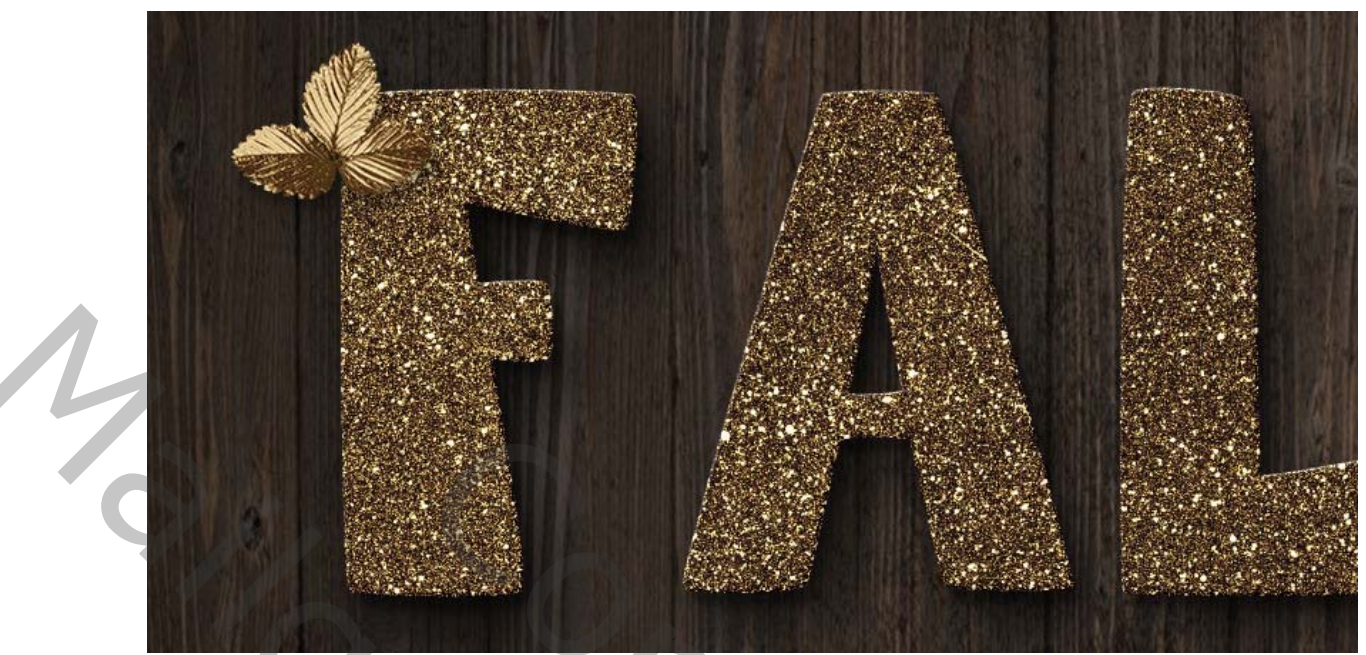

Hou je alt toets ingehouden en sleep om je laag te dupliceren en verder op te bouwen met de verschillende bladeren.

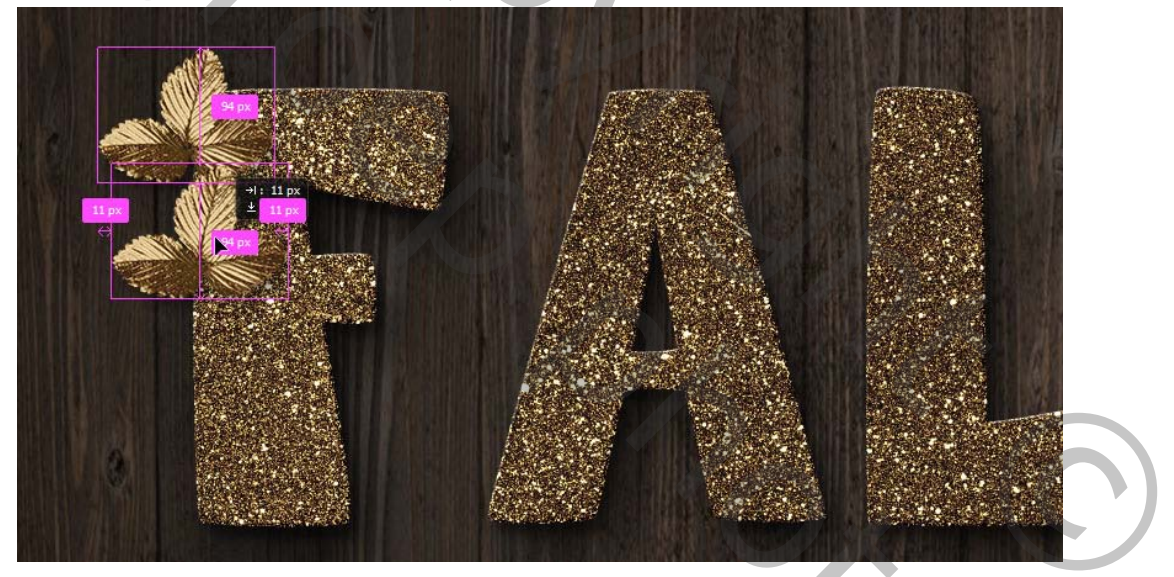

16. volg dezelfde stappen om meer bladeren toe te voegen evenals het toevoegen en dupliceren van de leave 1 en leaf 2

200

17. plaats alle bladlagen in een groep met de naam van de letter

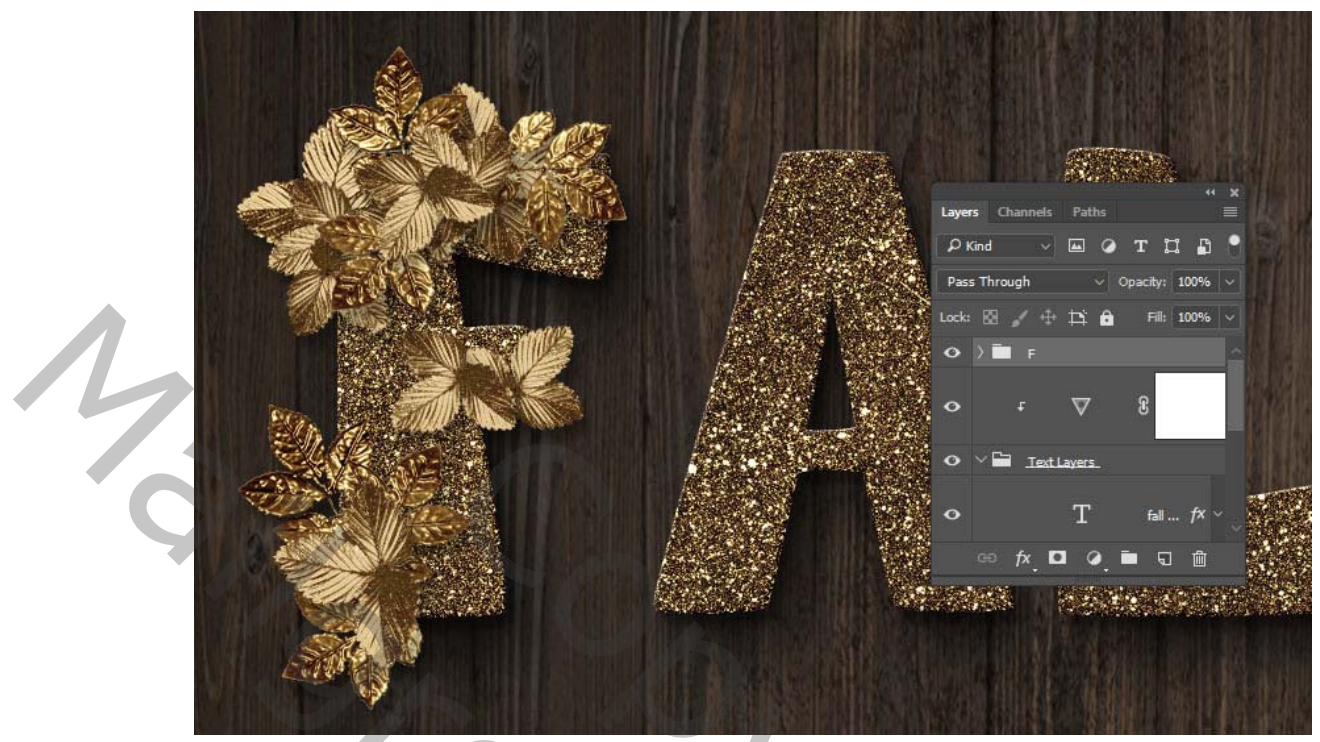

18. Blijf bladeren dupliceren en transformeren om ze naar eigen wens op de tekst te plaatsen.

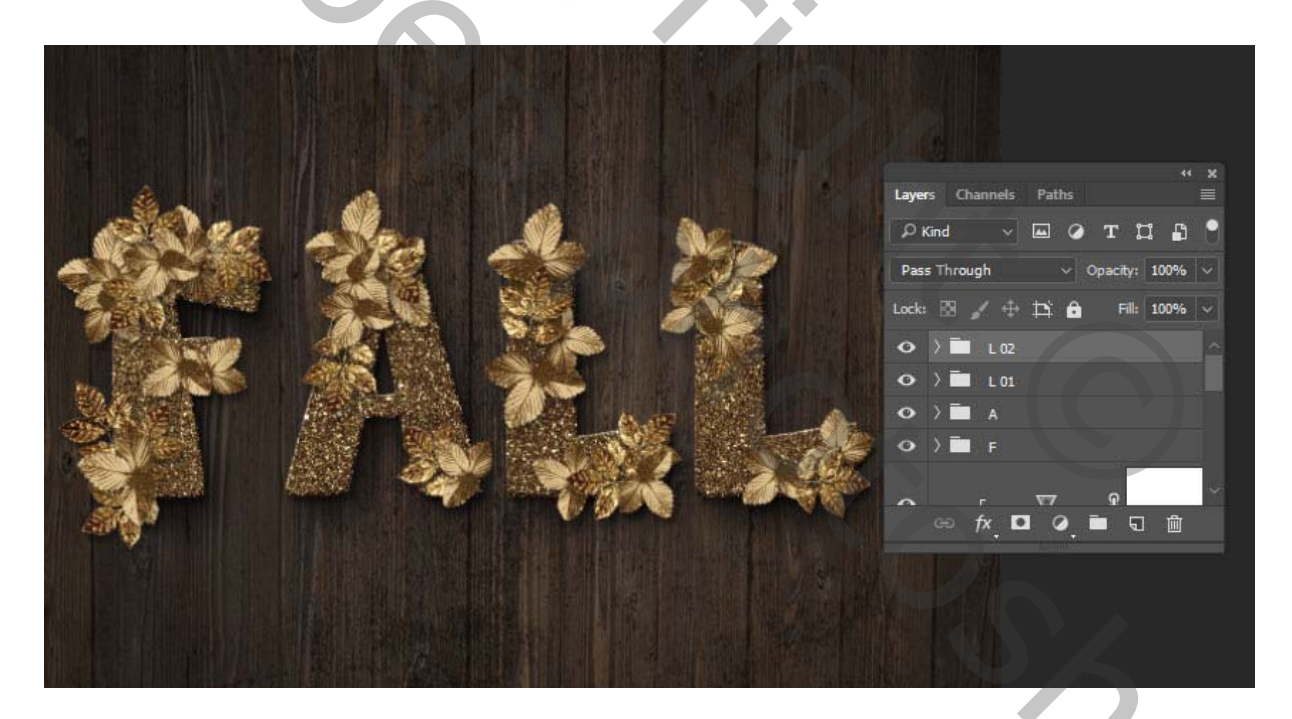

19. Meer bladeren toevoegen open de afbeelding herfst bladeren en selecteer er een blad uit en sleep die op

#### je tekst document

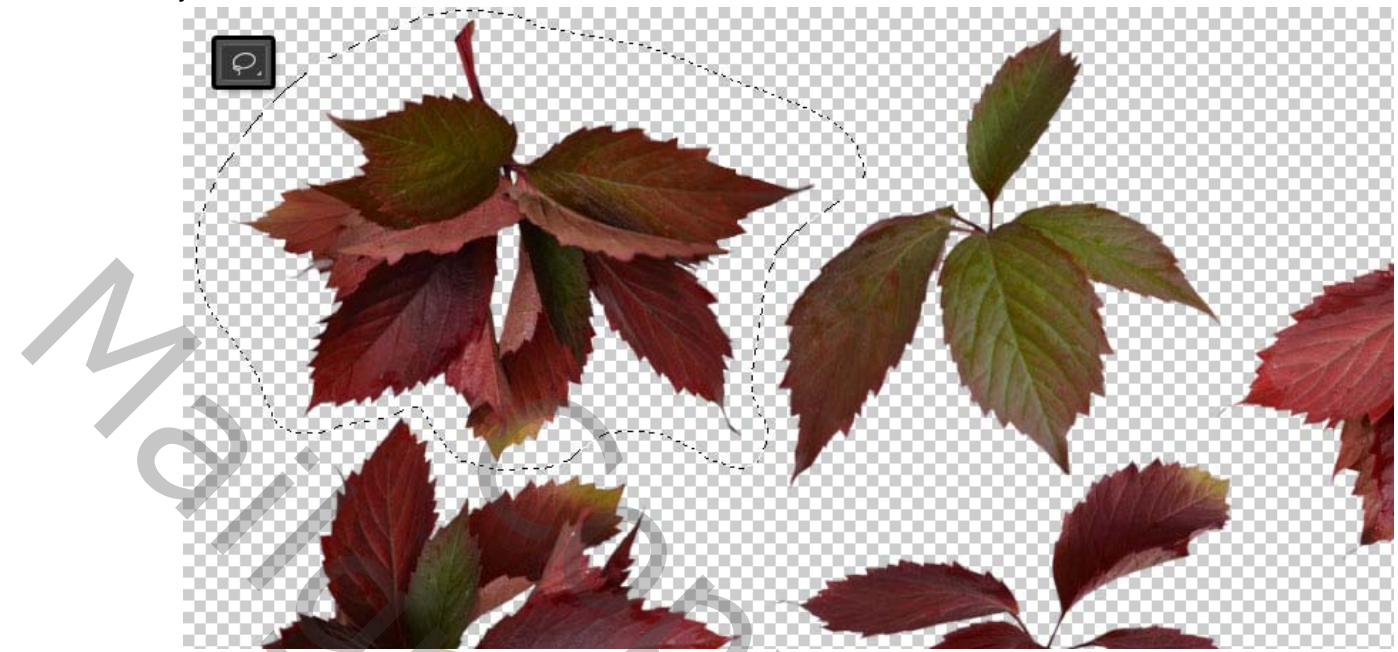

hernoem het roodblad maak er een slim object van

dubbelklik op je laag voeg er een laagstijl **patroonbedekking** op met deze instellingen.

modus- lineair tegenhouden toevoegen. patroon FDG glitterpatroon 02 schaal 25 dekking 35

| Styles           |   | Pattern<br>Pattern               | ОК        |
|------------------|---|----------------------------------|-----------|
| Blending Options |   | Blend Mode: Linear Dodge (Add) 🗸 | Cancel    |
| 🔲 Bevel & Emboss |   | Opacity: 35 %                    |           |
| Contour          |   |                                  | New Style |
| C Texture        |   | Pattern: V 🖓 Snap to Origin      | Preview   |
| Stroke           | ÷ | Scale: 25 %                      |           |
| Inner Shadow     | ÷ | Link with Layer                  | LAN WEN   |
| Inner Glow       |   | Make Default Reset to Default    |           |
| Satin            |   |                                  |           |
| Color Overlay    | ÷ |                                  |           |
| Gradient Overlay | ÷ |                                  |           |
| Pattern Overlay  |   |                                  |           |
| Outer Glow       |   |                                  |           |
| Drop Shadow      | ÷ |                                  |           |
| Drop Shadow      | ÷ |                                  |           |
| 12 X 12          |   |                                  |           |

## 20. voeg een slagschaduw toe met deze instellingen.

| Layer Style      |   |                                                                    | ×            |
|------------------|---|--------------------------------------------------------------------|--------------|
| Styles           |   | Drop Shadow<br>Structure                                           | ок           |
| Blending Options |   | Blend Mode: Darker Color V                                         | Cancel       |
| Bevel & Emboss   |   | Opacity: 50 %                                                      | New Style    |
|                  |   | Angle: 99 ° 🗍 Use Global Light                                     |              |
| Stroke           | Ŧ | Distance: 6 px                                                     |              |
| Inner Shadow     |   | Spread:                                                            | NORMAL AND A |
| Inner Glow       |   | Quality                                                            |              |
| Satin            |   | Contour:                                                           |              |
| Color Overlay    | Đ |                                                                    |              |
| Gradient Overlay | Đ |                                                                    |              |
| Pattern Overlay  |   | Layer Knocks Out Drop Shadow     Make Default     Reset to Default |              |
| Outer Glow       |   |                                                                    |              |
| Drop Shadow      | Đ |                                                                    |              |
| Drop Shadow      | ÷ |                                                                    |              |
| <i>f</i> ×_ ⊕    | Ŵ |                                                                    |              |
|                  |   |                                                                    |              |

eventueel nog een slagschaduw bij. met deze instellingen zoals hier onder. modus vermenigvuldigen.

| Styles           |   | Structure            |                        | ок )      |
|------------------|---|----------------------|------------------------|-----------|
| Blending Options |   | Blend Mode: Multiply |                        | Cancel    |
| 🗌 Bevel & Emboss |   | Opacity:             | 50 %                   | New Chile |
| Contour          |   | Angle: () 12         | 0 º 🗌 Use Global Light | New Style |
| C Texture        |   | Distance:            | 36 nx                  | Preview   |
| 🗌 Stroke         | Đ | Spread:              | 0 %                    |           |
| Inner Shadow     | Ŧ | Size:                | 50 px                  |           |
| Inner Glow       |   | Quality              |                        |           |
| Satin            |   | Contour:             | Anti-aliased           |           |
| Color Overlay    | Đ |                      |                        |           |
| Gradient Overlay | Ŧ | Noise: 🛆             | 0 46                   |           |
| Pattern Overlay  |   | Z Layer K            | nocks Out Drop Shadow  |           |
| Outer Glow       |   | Make De              |                        |           |
| 🗹 Drop Shadow    | Đ |                      |                        |           |
| 🗹 Drop Shadow    | ÷ |                      |                        |           |
| f×_ € ≑          | 勴 |                      |                        |           |
|                  |   |                      |                        |           |
|                  |   |                      |                        |           |

en plaats ze hier en daar op je tekst tussen je gouden blaadjes tot je het gewenste resultaat krijgt.

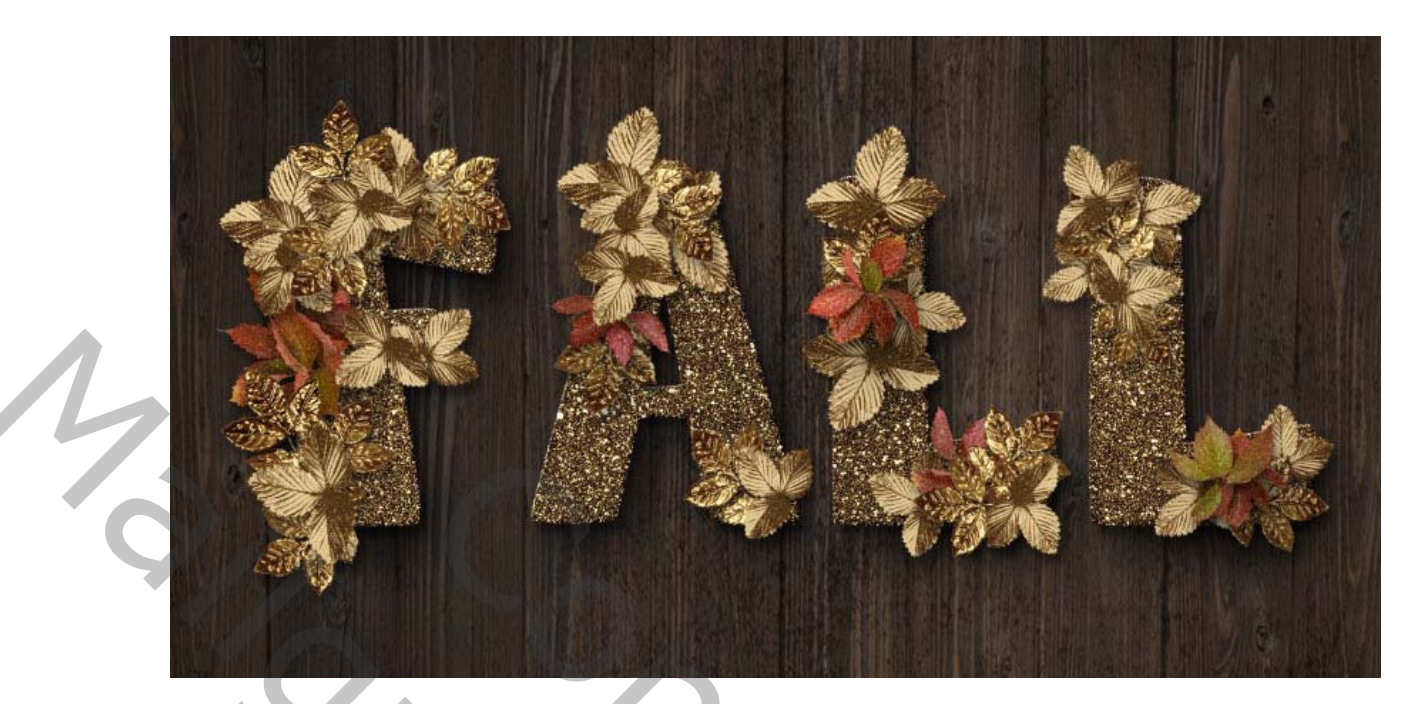

De knopjes

21. open je spiegel bal afbeelding- - afbeelding verkleinen.

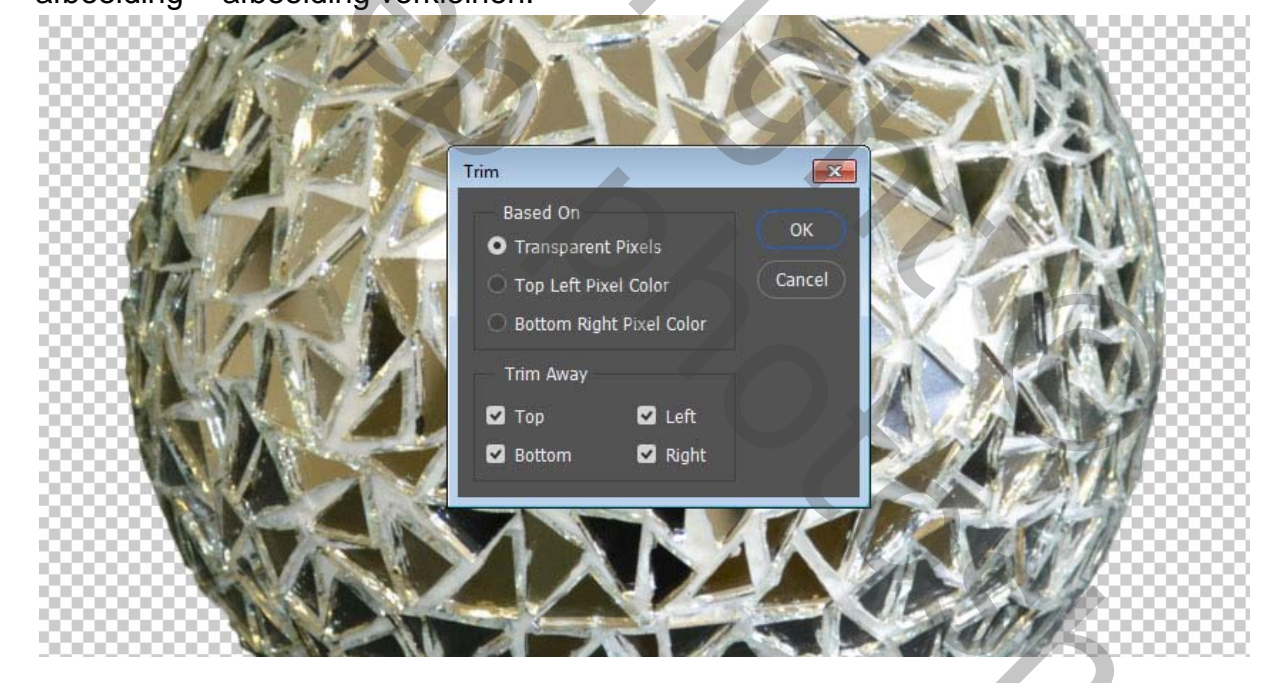

dubbelklik op de laag om een kleurbedekking op toe te passen

kleur #998051# modus kleur

| Layer Style                                                                                                    |                                                                                                |                                      |
|----------------------------------------------------------------------------------------------------|------------------------------------------------------------------------------------------------|--------------------------------------|
| Styles<br>Blending Options<br>Bevel & Emboss<br>Contour<br>Texture<br>Stroke<br>Inner Shadow<br>Satin<br>Color Overlay<br>Gradient Overlay<br>Outer Glow<br>Drop Shadow<br>$f_x$ $\oplus$ | Color Overlay<br>Color<br>Blend Mode: Color<br>Opacity: 100 %<br>Make Default Reset to Default | OK<br>Cancel<br>New Style<br>Preview |

# maak er een slim object van

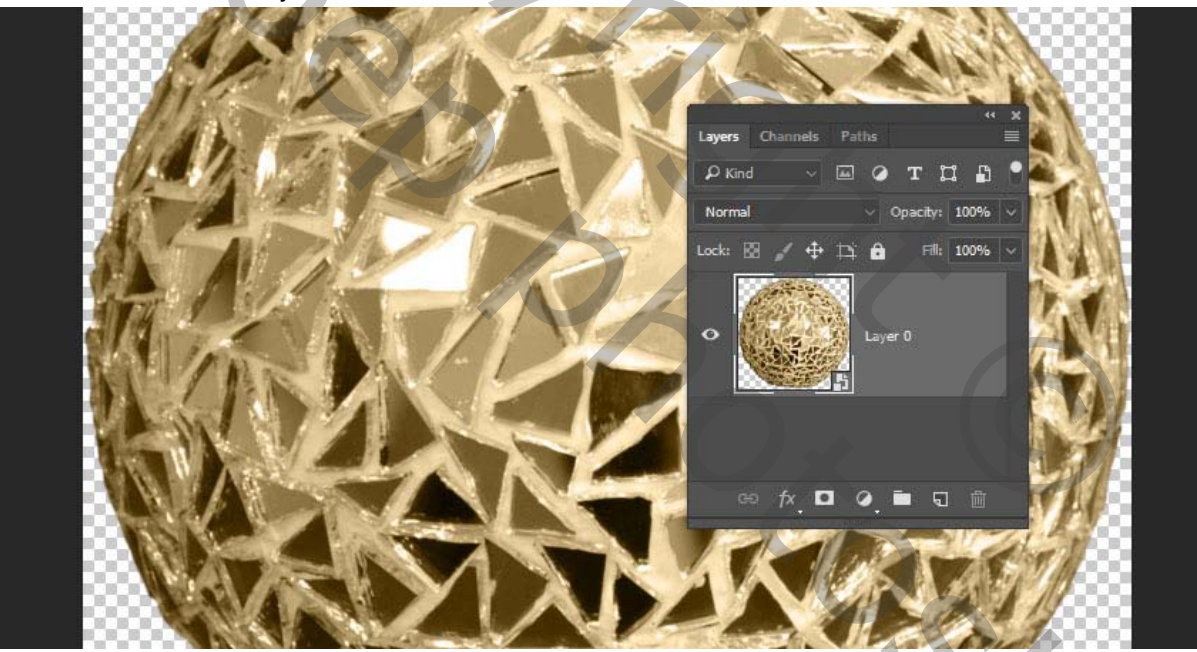

en sleep het naar je werkbestand, hernoemde laag( PIN )

zet die laag helemaal boven en wijzig het formaat zodat het in het midden van sommige van de blaadjes past.

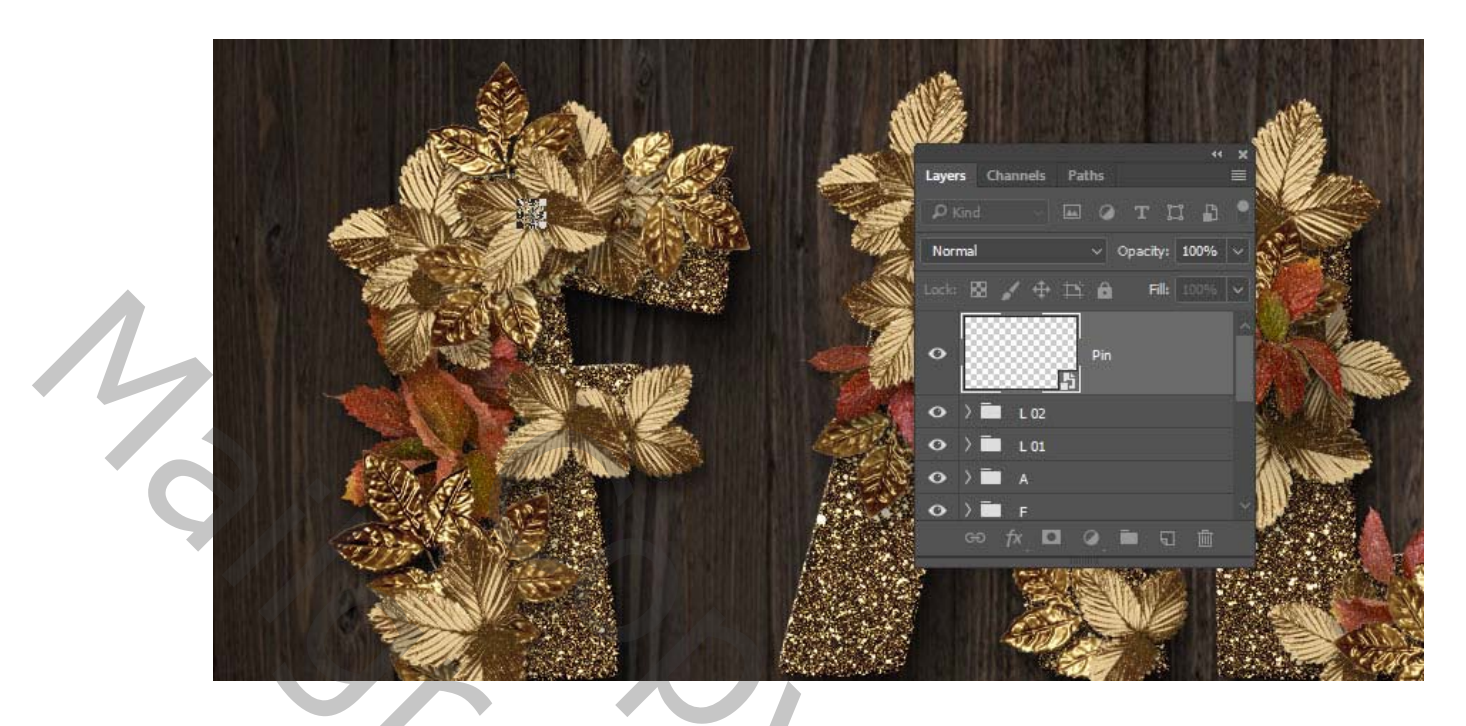

22. Dubbelklik op de laag pin en voeg een patroon bedekking toe met deze instellingen

modus lichter

Patroon FDR glitterpatroon 02.

schaal 50'%

| Styles           |   | Pattern Overlay<br>Pattern |                | ок        |
|------------------|---|----------------------------|----------------|-----------|
| Blending Options |   | Blend Mode: Lighten 🗸      |                | Cancel    |
| Bevel & Emboss   |   | Opacity:                   |                | cuncer    |
| Contour          |   |                            |                | New Style |
| C Texture        |   | Pattern: V 5               | Snap to Origin | 🗹 Preview |
| Stroke           | Ŧ | Scale: 50                  |                |           |
| Inner Shadow     | Đ | Link with Layer            |                | CARDER S. |
| Inner Glow       |   | Make Default Reset         | to Default     |           |
| Satin            |   |                            |                |           |
| Color Overlay    | Ŧ |                            |                |           |
| Color Overlay    | Ŧ |                            |                |           |
| Gradient Overlay | Đ |                            |                |           |
| Pattern Overlay  |   |                            |                |           |
| 🗹 Outer Glow     |   |                            |                |           |
| 🖌 Drop Shadow    | Đ |                            |                |           |
| 6 A E            | ش |                            |                |           |

23. gloed buiten

modus zwak licht dekking 35% kleur wit grootte 50

|                         | Layer Style                                                                                                    |                                                                                                    |                                                                                                    |                                                                                                    |                                      |               |
|-------------------------|----------------------------------------------------------------------------------------------------|----------------------------------------------------------------------------------------------------|----------------------------------------------------------------------------------------------------|----------------------------------------------------------------------------------------------------|--------------------------------------|---------------|
|                         | Styles  Styles  Blending Options  Bevel & Emboss  Contour  Texture  Stroke Inner Shadow Inner Glow Satin Color Overlay Color Overlay Gradient Overlay Gradient Overlay Outer Glow Tx.                                                                                                    | Outer Glow<br>Structur<br>Blend Mi<br>Ops<br>No<br>Element<br>Technik<br>Spr<br>Quality<br>Quality<br>Quality<br>Rar<br>Jan<br>Technik<br>Spr<br>Structur<br>Spr<br>Structur<br>No<br>Spr<br>Structur<br>No<br>Spr<br>Structur<br>No<br>Spr<br>Structur<br>No<br>Spr<br>Structur<br>No<br>Spr<br>Structur<br>No<br>Spr<br>Structur<br>No<br>Spr<br>Structur<br>No<br>Spr<br>Structur<br>No<br>Spr<br>Spr<br>Spr<br>Spr<br>Spr<br>Spr<br>Spr<br>Spr | ve<br>e<br>sode: Soft Light<br>ist: 35<br>ise: 0<br>jue: Softer<br>ead: 0<br>size: 50<br>cur: 0<br>Make Default Res                                                                | 5 96<br>96<br>96<br>96<br>97<br>96<br>97<br>96<br>96<br>96<br>96<br>96                                                                                                    | OK<br>Cancel<br>New Style<br>Preview |               |
| Sla<br>De<br>Afs<br>gro | agschaduw<br>kking: 32%<br>stand: 11<br>potte: 9                                                                                                    |                                                                                                    | 4                                                                                                    |                                                                                                    |                                      |               |
|                         | Layer Style.         Styles         Blending Options         Bevel & Emboss         Contour         Texture         Stroke         Inner Shadow         Inner Shadow         Satin         Color Overlay         Color Overlay         Gradient Overlay         Gradient Overlay         Outer Glow         Trop Shadow         fx. |                                                                                                    | Shadow<br>ructure<br>nd Mode: Multiply<br>Opacity:<br>Angle: 120<br>Distance:<br>Spread:<br>Size:<br>Size:<br>Contour:<br>Noise:<br>Cantour:<br>Noise:<br>Cantour:<br>Make Default | 32       %         32       %         11       px         0       %         9       px         nti-aliased       0         0       %         Dut Drop Shadow         Reset to Default | OK<br>Cancel<br>New Style<br>Preview |               |
| dit                     | heeft die mooie stijl                                                                                                    | aan de pin                                                                                                    |                                                                                                    |                                                                                                    |                                      | $\mathcal{D}$ |

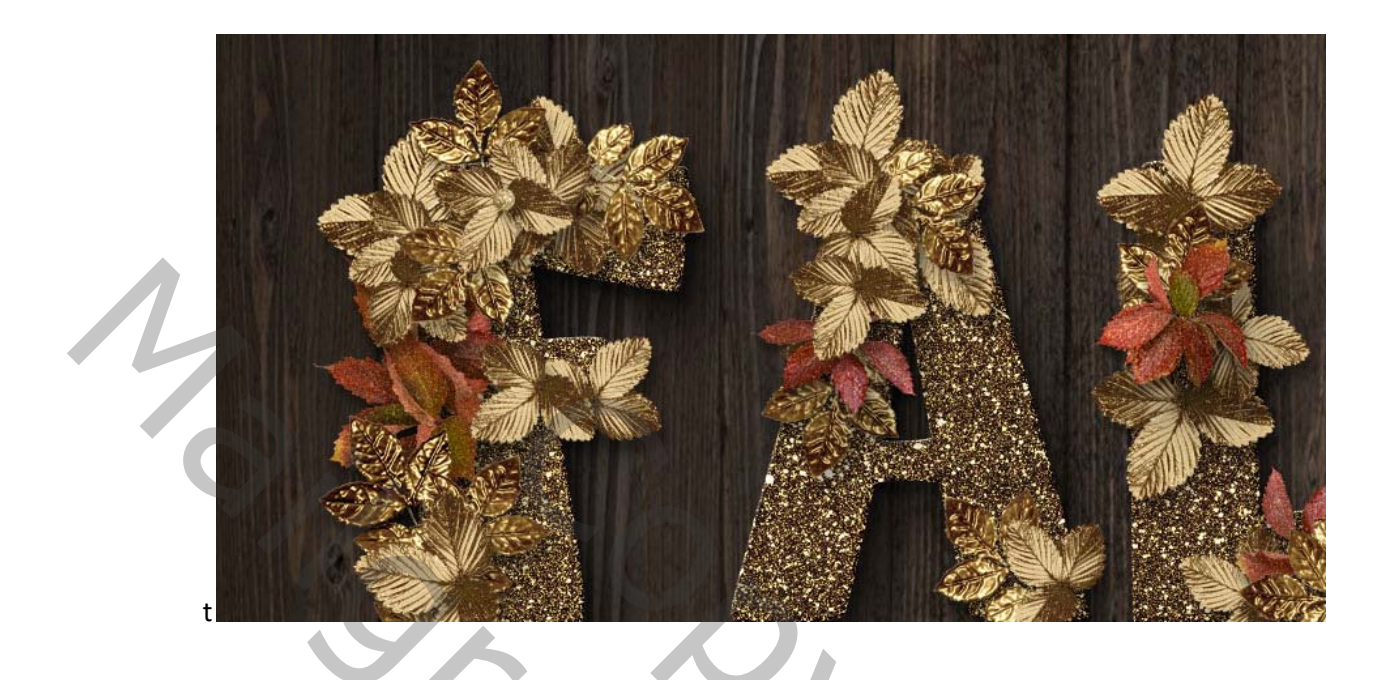

24. Dupliceer de pin om deze over meer delen van je tekst toe te voegen. plaats nu alle pin lagen in een groep.

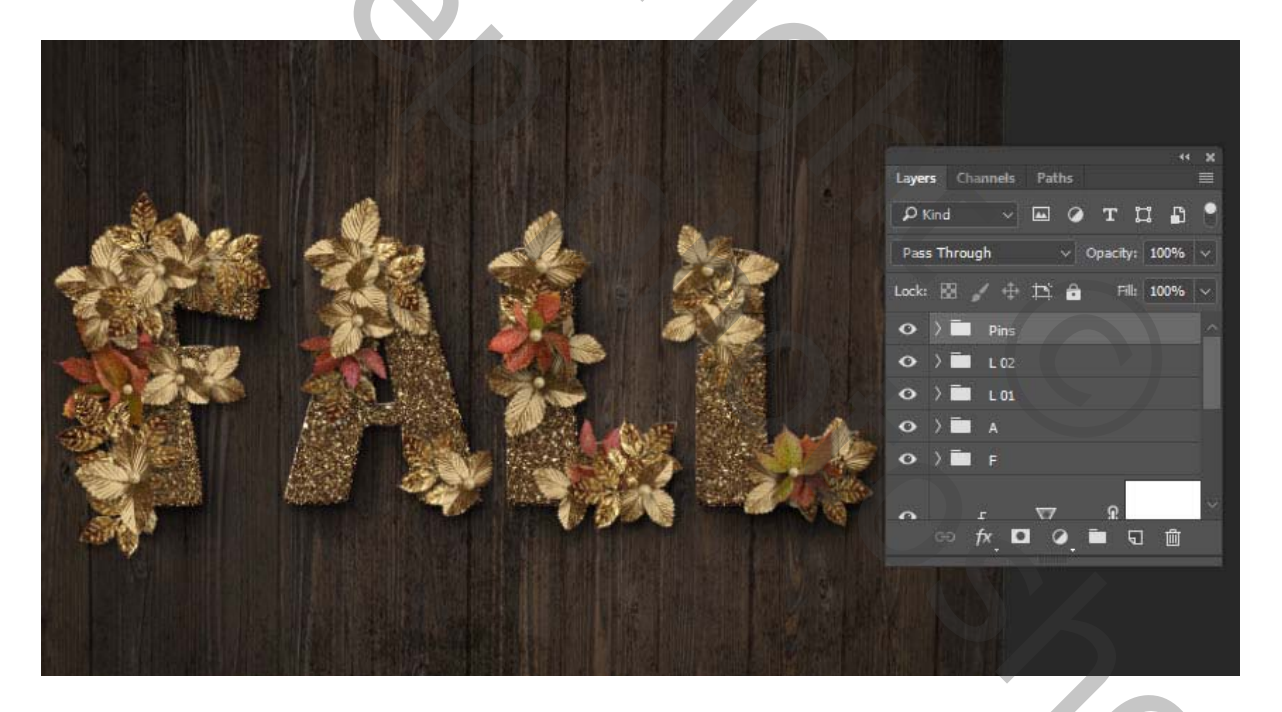

voeg een aanpassingslaag <u>kleur op zoeken</u> toe en kies <u>3Srip.look.</u>

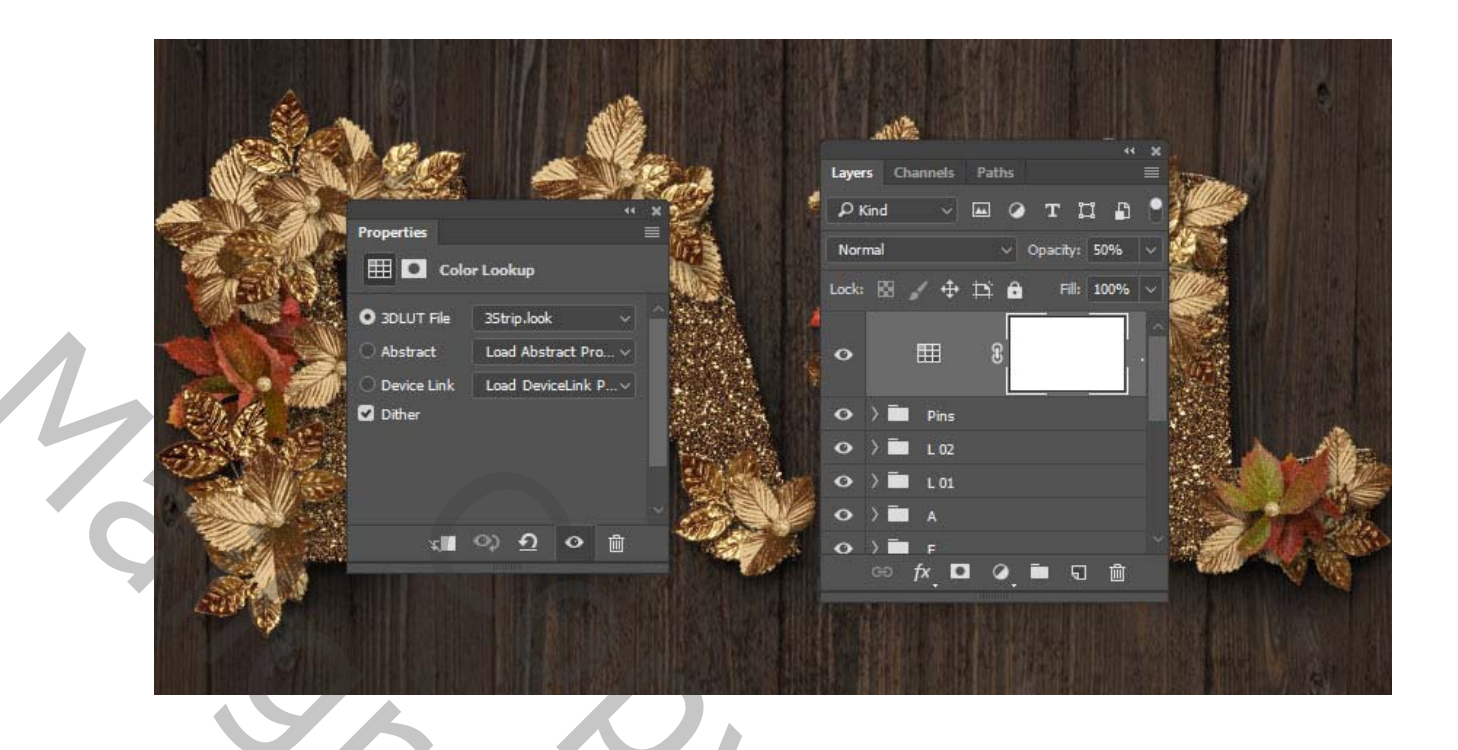

Wijzig de dekking op 50%.

25. maak een samengevoegde laag via (CTRL+SCHIFT+ALT+E)

26. filter - rendering belichtingseffecten. kies spot lichten ps de rest van de instellingen aan zoals hieronder

| /                 |          |                    |               |  |
|-------------------|----------|--------------------|---------------|--|
| , j               |          | Properties         |               |  |
| /                 |          | 🔆 Lighting Effects |               |  |
| 1                 |          | Spot               | ~             |  |
| /                 |          | Color:             | Intensity: 25 |  |
|                   |          | Hotspot:           | 12            |  |
|                   | /        | Colorize:          | Exposure: 0   |  |
|                   |          | Gloss:             | -50           |  |
|                   | See 28 3 | Metallic:          | 20            |  |
|                   |          | Ambience:          | 20            |  |
|                   |          | Texture: Green     | ~             |  |
| $\langle \rangle$ |          | Height:            | 0             |  |
| $\sim$            |          |                    |               |  |
|                   |          |                    |               |  |
| $\sim$            |          |                    |               |  |

27. Maak een nieuwe samengevoegde laag zoals bij punt 26 verander de modus op zwak licht

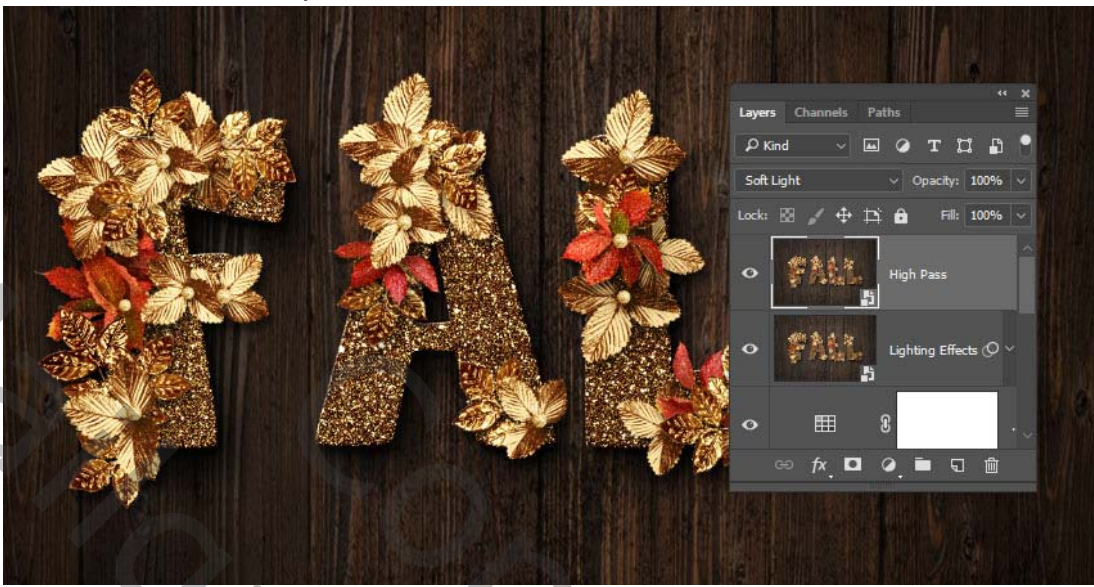

28. filter- overige- hoogdoorlaat en stel straal in op 1 pixel.

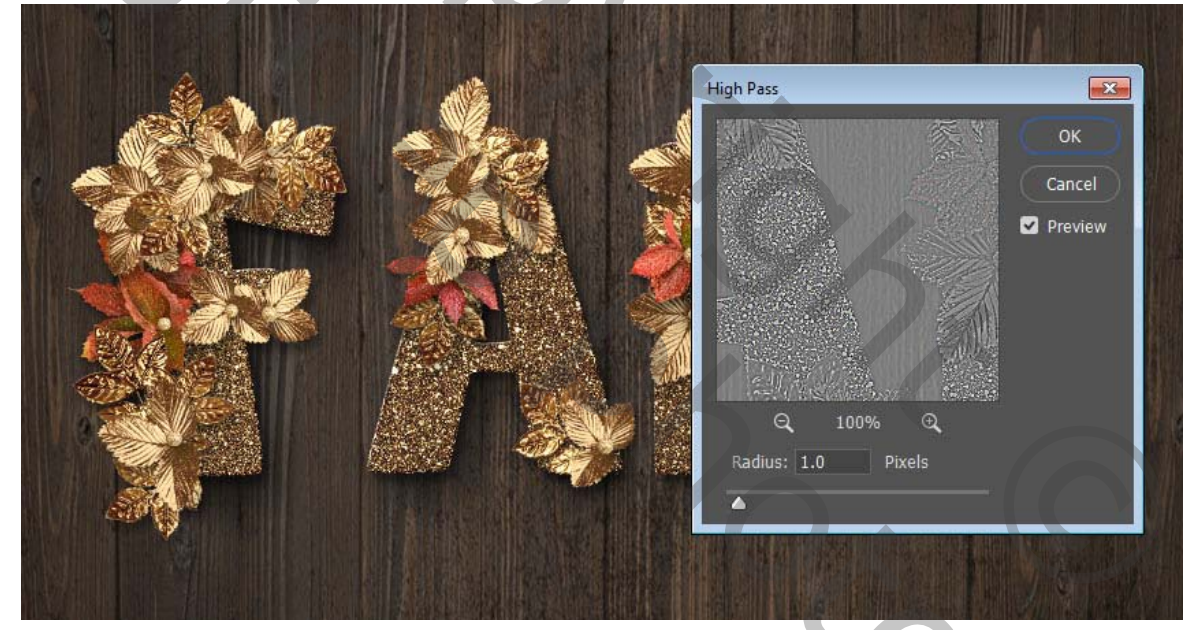

200

wijzig de <u>dekking</u> op 50% abeelding -afbeeldinggrootte en verander breedte naar 1000 pix je kan er nog een vignet rond maken

via filter- lenscorrectie.

met de volgende waarden.

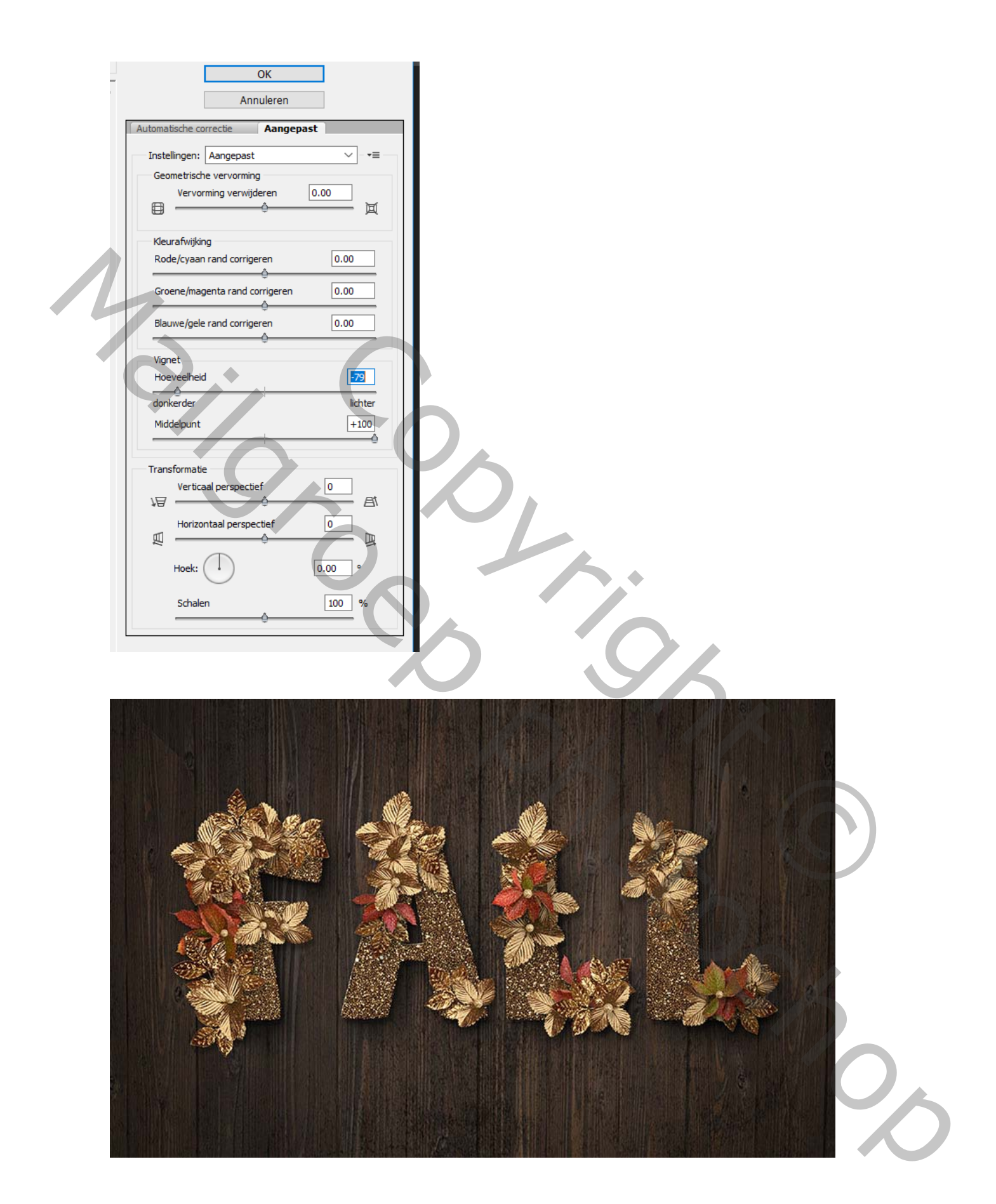

vertaling Palson